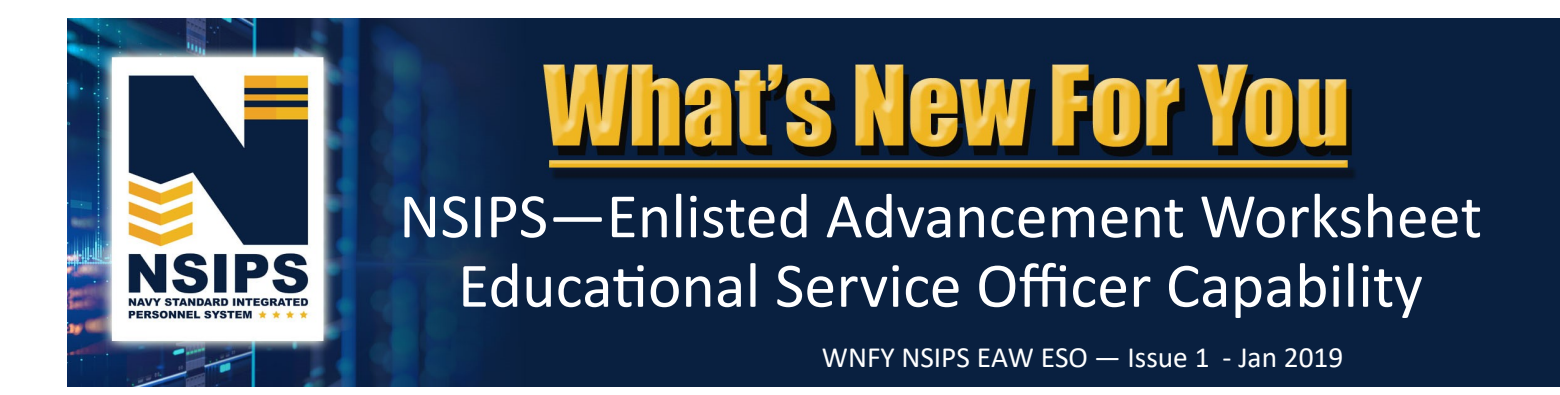

# What's Changing?

## Automated Enlisted Advancement Worksheet

The Navy is transitioning from a manual paper Advancement Worksheet (NETPDC 1430/3) process to an automated process within the Navy Standard Integrated Personnel System (NSIPS). The system will leverage authoritative data and display a dashboard of advancement eligibility factors. On-line workflow will link all Navy Enlisted Advancement System (NEAS) stakeholders who support individual Sailor advancements to establish a more streamlined and accurate eligibility verification process. The basic process for creating, managing, and finalizing an Enlisted Service Member's Advancement Worksheet in NSIPS prior to an exam is shown below.

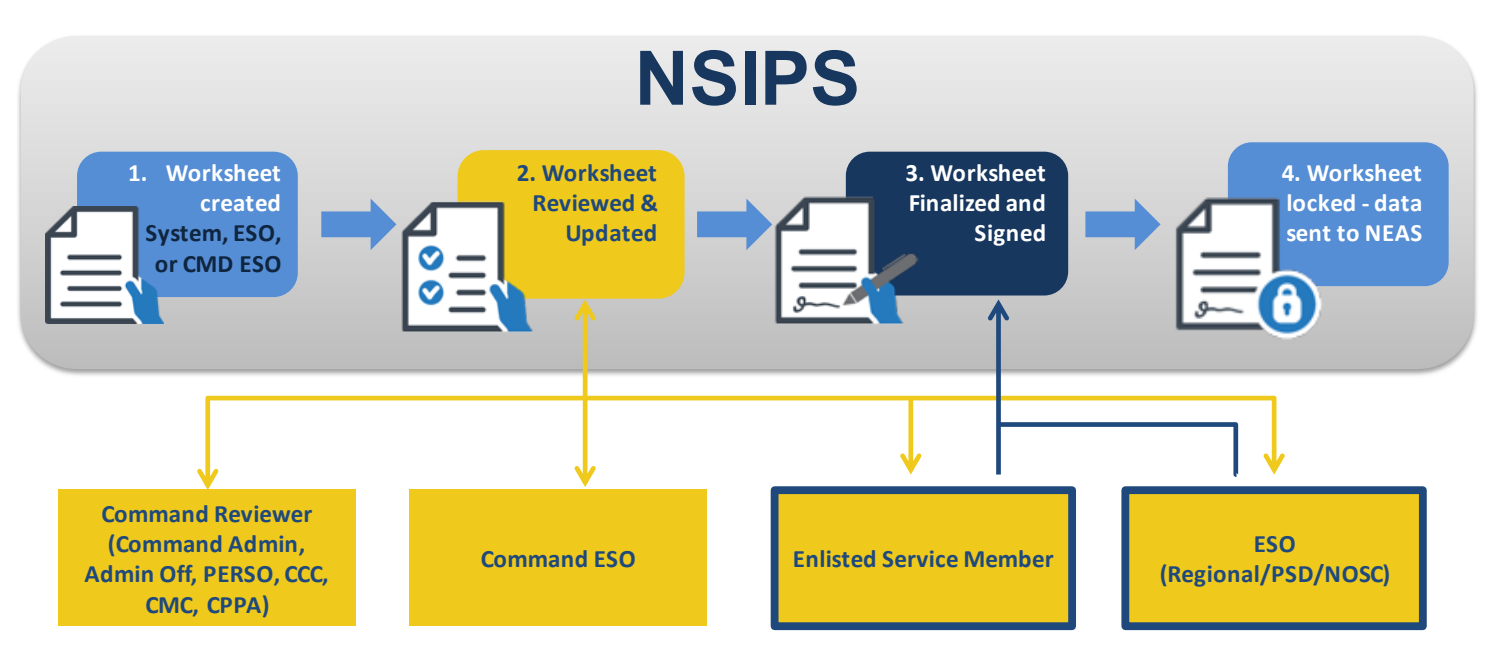

Further information regarding each of the EAW roles and workflow process is detailed in the EAW Roles in NSIPS info sheet located in the EAW folder on the NPC PERS 8 Enlisted Advancement Page, <u>https://www.public.navy.mil/bupers-npc/career/enlistedcareeradmin/Advancement/Pages/EAW.aspx</u>.

NOTE: The above automated EAW process requires online access to the NSIPS website. For disconnected operations see Frequently Asked Questions (FAQs) on page 15.

## New NSIPS EAW Educational Service Officer (ESO) Capability

NSIPS is being expanded to provide the capability for ESOs (Regional/PSD/NOSC) to manage and certify Sailors' online Enlisted Advancement Worksheets (EAW). Prior to an exam cycle, the ESO will have the capability in NSIPS to retrieve, review and print the Exam Cycle Guidance Sheet. NSIPS will automatically generate an EAW for all Time-In-Rate (TIR) eligible Sailors. ESOs will subsequently have access to Advancement Worksheets for all TIR eligible Sailors in their Commands. In addition, they can create worksheets, edit data, route to Command ESOs for action, finalize and certify complete. The following pages highlight new NSIPS EAW capability.

# **NSIPS EAW Pilot**

Automated EAW functionality deployed in NSIPS release 1.14.15.0 on 18 November 2018. Individual worksheets are currently available for pilot use by both Navy Active Component (AC) and Reserve Component (RC) TIR eligible Sailors, Command ESOs, Command Reviewers, and Regional/PSD/NOSC ESOs for the Spring 2019 advancement cycles (AC E4-E6 - Cycle 243 and RC SELRES E4-E7 - Cycle 104).

NOTE: For the Spring 2019 advancement cycles TIR eligible Sailors will continue to use the current manual paper EAW as the official document for advancement eligibility. The pilot will allow EAW users (Sailors, ESOs, and Command ESOs & Reviewers) access to the automated EAW capability in NSIPS in order to become familiar with the new automated process, ensure data integrity is present, and provide feedback on the system.

- The automated EAW in NSIPS will not be the official Worksheet for the Spring 2019 advancement cycle. The current manual paper worksheet will still be the source of information used in determining exam eligibility and documenting a candidate's Performance Mark Average (PMA) and award points for calculating Final Multiple Score (FMS).
- During the pilot, the electronic form in NSIPS can be printed and used for the manual worksheet validation process. No data will be transferred from EAW to NEAS and no discrepancies will be adjudicated in EAW during the pilot phase.
- The automated EAW in NSIPS will become the official worksheet beginning with the Fall 2019 advancement cycles.

**Pilot Process**—For the Spring 2019 advancement exams, ESOs (Regional/PSD/NOSC) will be able to pilot the following actions in NSIPS:

- 1. Retrieve, review, and print the Exam Cycle Guidance Sheet
- 2. Access/create EAWs for TIR eligible Sailors in their Commands
- 3. View and correct data if required
- 4. Route EAW to the Command ESO for additional review, edits, and Sailor certification
- 5. Receive Sailor certified EAW from Command ESO
- 6. Conduct final review and certification
- 7. Create Enlisted Advancement Cycle Reports

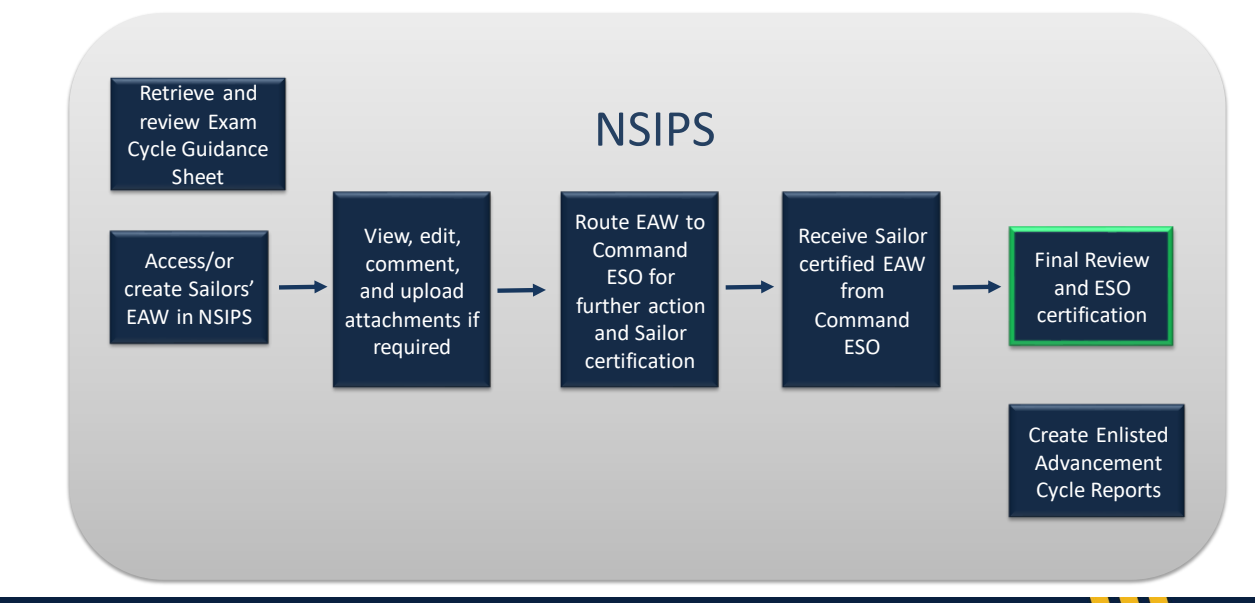

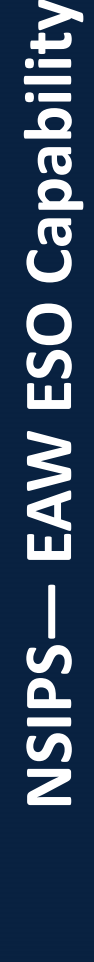

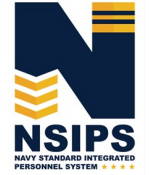

# **NSIPS EAW ESO Capability**

## Access and Review Exam Cycle Guidance Sheet

To access NSIPS EAW Command ESO capabilities:

Select EAW under the NSIPS Main Menu

Select EAW Home Page

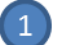

Login to NSIPS https://nsipsprod-sdni.nmci.navy.mil/nsipsclo/jsp/index.jsp

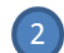

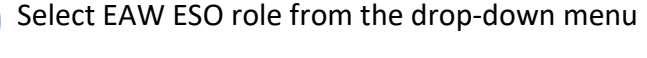

NOTE: ESOs must establish a NSIPS EAW ESO account through the submission of a System Access Authorization Request (SAAR). Additional instructions are listed on page 16.

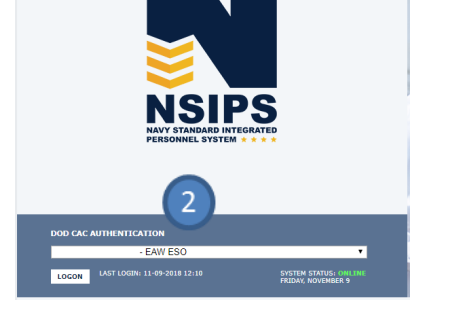

Page 3

3

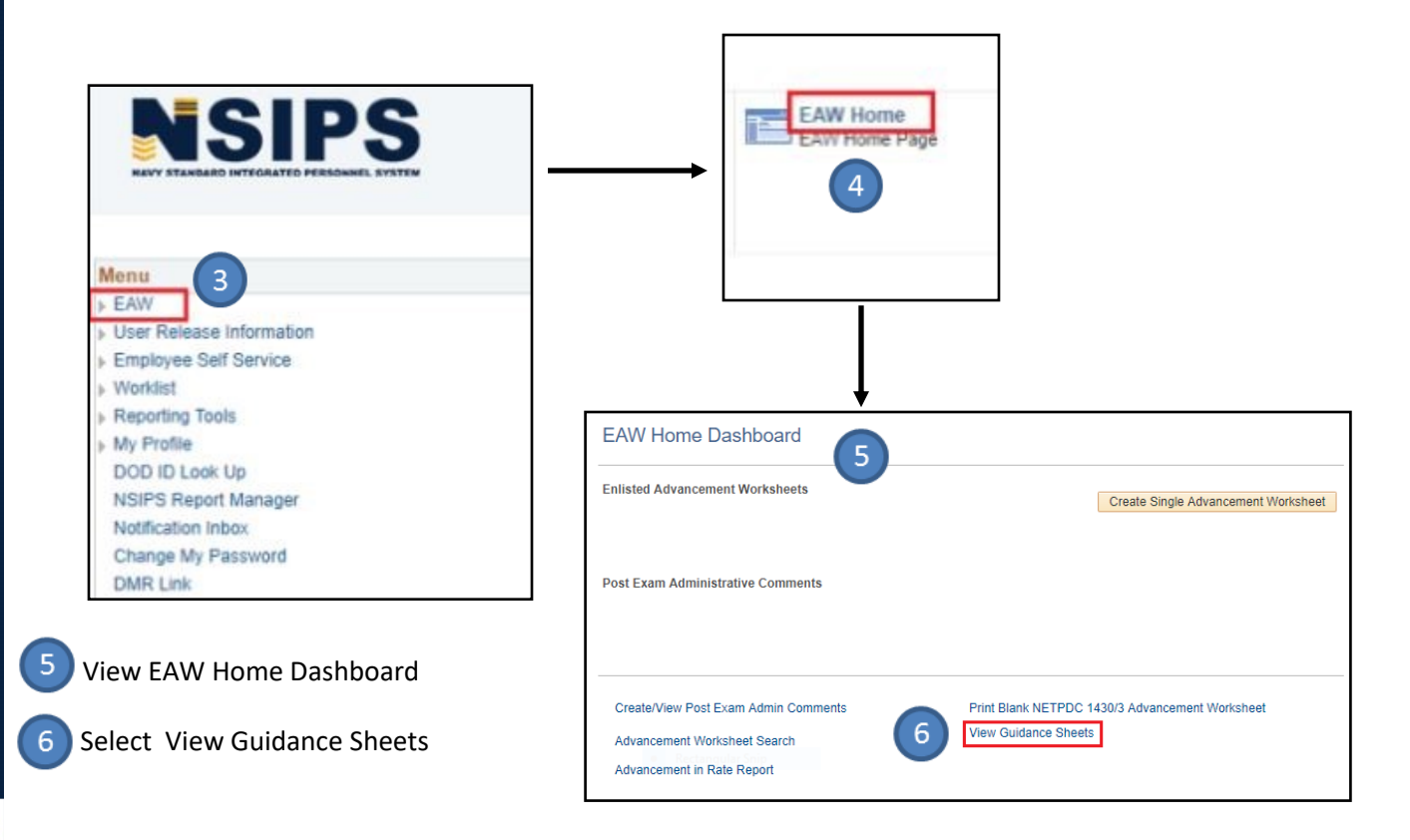

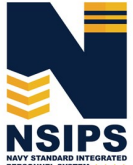

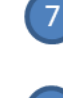

Enter Guidance Sheet Search Criteria and select desired Guidance Sheet for review

Review Exam Cycle Guidance Sheet for current cycle information.

| View Guida           | ance Sheet           |                   |                   |                           |
|----------------------|----------------------|-------------------|-------------------|---------------------------|
| Enter any info       | rmation you have     | and click Search. | Leave fields blan | k for a list of all value |
| Find an Ex           | isting Value         |                   |                   |                           |
| Search               | Criteria             |                   |                   |                           |
|                      |                      |                   |                   | 1-                        |
| EXA                  | M CYCLE begins       | with 🔻 📔          |                   | Q                         |
| NAVADMI              | N Number begins      | with 🔻            |                   |                           |
| Exam N               | Nonth Year begins    | with 🔻            |                   | Q                         |
| Guidance Sh          | eet Status =         | V                 |                   | •                         |
| Limit the num        | ber of results to (u | p to 300): 300    |                   |                           |
| Search<br>Search Res | Clear Basi           | c Search 🖾 Sa     | ve Search Criteri | ia                        |
| View All             |                      | First             | 🕚 1-2 of 2 🕚      | Last                      |
| EXAM CYCLE           | NAVADMIN Numbe       | r Exam Month Yea  | Guidance Sheet    | Status                    |
| 105                  | 214/18               | AUG 2019          | Complete          |                           |
| 243                  | 102/19               | MAR 2019          | Complete          |                           |
|                      |                      |                   |                   |                           |

| EVAMONO       | 1 E 105          |                      |                        | Month  | Verr Allo 2010       | Exam Ton    | 0.051     | DEO          | Title (05004 | 0             |             |              |
|---------------|------------------|----------------------|------------------------|--------|----------------------|-------------|-----------|--------------|--------------|---------------|-------------|--------------|
| EXAMICYC      | LE 105           | NAVADMIN Number      | 214/18 Exam            | Month  | Year AUG 2019        | Exam Typ    | e sel     | RES          | Title 105201 | 9             |             |              |
| Eligible Pag  | ygrades          |                      |                        |        |                      |             |           |              |              |               | Find        | [카] 1-3 of 3 |
| Paygrade      | Duty Status      | Exam Schedule Dat    | e Terminal Eligibility | Date   | Minimum TIR Date     | Time in Pay | /grade    | HYT Yrs      | HYT Date     | Eval Begin Dt | Eval End Dt | Max Awd Pts  |
| 1 E04         | SELRES           | 08/01/2019           | 01/01/2020             |        | 07/01/2019           | 0006        |           | 10           | 01/01/2020   | 01/01/2019    | 07/31/2019  | 10.0         |
| 2 E05         | SELRES           | 08/01/2019           | 01/01/2020             |        | 01/01/2019           | 0100        |           | 12           | 01/01/2020   | 06/01/2018    | 07/31/2019  | 10.0         |
| 3 E06         | SELRES           | 08/01/2019           | 01/01/2020             |        | 01/01/2017           | 0300        |           | 20           | 01/01/2020   | 08/01/2016    | 07/31/2019  | 12.0         |
| Evaluation    |                  | Fin                  | View All               | 1-7 of | 7                    | l.          | Evalua    | tion Valu    | 18           |               |             |              |
| Evaluati      | on Type          |                      | PMA Evaluation Indic   | ator   |                      |             | Descripti | ion          |              | Value         |             |              |
| 1 Regular     |                  |                      | Yes                    |        |                      | E           | Early Pr  | omote        |              | 4.00          |             |              |
| 2 Concurr     | ent              |                      | No                     |        |                      | b           | Must Pro  | omote        |              | 3.80          |             |              |
| 3 OPS CE      | R                |                      | No                     |        |                      | F           | Promota   | ble          |              | 3.60          |             |              |
| 4 Regular     | /Concurrent      |                      | Yes                    |        |                      | F           | Progress  | sing         |              | 3.40          |             |              |
| 5 Regular     | OPS CDR          |                      | No                     |        |                      |             | Significa | ant Problem  | S            | 2.00          |             |              |
| 6 Concurr     | ant/OPS CDR      |                      | No                     |        |                      |             | NOT ODS   | erved        |              |               |             |              |
| 7 Reg/Co      |                  | 2                    | No                     |        |                      |             |           |              |              |               |             |              |
| / Keg/Co      | icumor 3 cor     | `                    | NO                     |        |                      |             |           |              |              |               |             |              |
| Allowable A   | Awards           |                      |                        |        |                      |             | Find      | View All     | 기 1-8 of     | 149 🕑         |             |              |
| Award         | Descripti        | on                   |                        |        |                      | Point Value | Max N     | lo. of Award | ls Group (   | Category      |             |              |
| 1 ACM         | Army Co          | mmendation Medal     |                        |        |                      | 3           | 3         |              |              |               |             |              |
| 2 ACM/CV      | Army Co          | mm Medal w/Combat    | V                      |        |                      | 3           | 3         |              |              |               |             |              |
| 3 AFAM        | Air Force        | Achievement Medal    |                        |        |                      | 2           | 2         |              |              |               |             |              |
| 4 AFCM        | Air Force        | Commendation Meda    | ll                     |        |                      | 3           | 3         |              |              |               |             |              |
| 5 AIRMED      | Air Meda         |                      |                        |        |                      | 3           | 3         |              | 1 AIRMED     |               |             |              |
| 5 AIRMEDO     | V Air Meda       | I-Ind Act W/Compat V |                        |        |                      | 3           | 5         |              | 1 AIRMED     |               |             |              |
| 7 AIRMEDS     | Airmone          | Nodal                |                        |        |                      |             | 5         |              | 1 AIRWED     |               |             |              |
| 0 AIVI        | Autorians        | lar Spin             |                        |        |                      |             | 2         |              |              |               |             |              |
| Education     | Level            |                      | Find   Vie             | ew All | 기 1-6 of 6           |             |           |              |              |               |             |              |
| Educati       | ion Level        |                      |                        | NCMI   | S Value              |             |           |              |              |               |             |              |
| 1 No Deg      | jree             |                      |                        | 0      |                      |             |           |              |              |               |             |              |
| 2 Associa     | ate Degree       |                      |                        | 3      |                      |             |           |              |              |               |             |              |
| 3 Bachel      | or Degree        |                      |                        | 4      |                      |             |           |              |              |               |             |              |
| 4 Master      | Degree           |                      |                        | 5      |                      |             |           |              |              |               |             |              |
| 5 PhD D       | egree            |                      |                        | 6      |                      |             |           |              |              |               |             |              |
| 6 Specia      | list Degree      |                      |                        | 7      |                      |             |           |              |              |               |             |              |
| Force Man     | agement Init     | iatives              |                        |        | Find   View All   🗇  | 1 of 1      |           |              |              |               |             |              |
| Force M       | anagement Initia | atives               |                        |        |                      |             |           |              |              |               |             |              |
| 1 3 PFA F     | ailures          |                      |                        |        |                      |             |           |              |              |               |             |              |
| Other Met     | nods Of Adva     | ancement             |                        |        | Find   View All   [7 | 1 of 1      |           |              |              |               |             |              |
| Children B.C. | athods of Advan  | cement               |                        |        |                      |             |           |              |              |               |             |              |

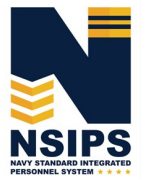

Produced by the Sea Warrior Program (PMW 240) Enterprise Change Management (ECM) Team

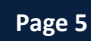

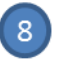

Print Guidance Sheet pdf (option)

| Rates Requiring                                  | Security Clearance      |                | Rates Requiring (                                         | Citizenship                                                                                                    |                                                                                                    |                                                                                                    |                                                                                                    |                                                                                                    |                                                                      |                                                                                                    |                                                                                |                                      |
|--------------------------------------------------|-------------------------|----------------|-----------------------------------------------------------|----------------------------------------------------------------------------------------------------|----------------------------------------------------------------------------------------------------|----------------------------------------------------------------------------------------------------|----------------------------------------------------------------------------------------------------|----------------------------------------------------------------------------------------------------|----------------------------------------------------------------------|----------------------------------------------------------------------------------------------------|--------------------------------------------------------------------------------|--------------------------------------|
| Find   View /                                    | All   🗖 1-8 of 51 🕑     |                | Fin                                                       | d   View All   🗵                                                                                                    | 1-8 of 50 🔮                                                                                                    |                                                                                                    |                                                                                                    |                                                                                                    |                                                                      |                                                                                                    |                                                                                |                                      |
| Rate                                             | Security Eligibility Cd |                | Rate                                                      | Waiver A                                                                                                    | llowed                                                                                                    |                                                                                                    |                                                                                                    |                                                                                                    |                                                                      |                                                                                                    |                                                                                |                                      |
| 1 AC                                             | Secret                  |                | 1 AC                                                      | No                                                                                                    |                                                                                                    | _                                                                                                    |                                                                                                    |                                                                                                    |                                                                      |                                                                                                    |                                                                                |                                      |
| 2 AE                                             | Secret                  |                | 2 AE                                                      | Yes                                                                                                    |                                                                                                    |                                                                                                    |                                                                                                    |                                                                                                    |                                                                      |                                                                                                    |                                                                                |                                      |
| 3 AG                                             | Secret                  |                | 3 AG                                                      | Yes                                                                                                    |                                                                                                    |                                                                                                    |                                                                                                    |                                                                                                    |                                                                      |                                                                                                    |                                                                                |                                      |
| 4 AME                                            | Top Secret              |                | 4 AO                                                      | Yes                                                                                                    |                                                                                                    |                                                                                                    |                                                                                                    |                                                                                                    |                                                                      |                                                                                                    |                                                                                |                                      |
| 5 AO                                             | Secret                  |                | 5 AT                                                      | Yes                                                                                                    |                                                                                                    |                                                                                                    |                                                                                                    |                                                                                                    |                                                                      |                                                                                                    |                                                                                |                                      |
| 6 AT                                             | Secret                  |                | 6 AWF                                                     | Yes                                                                                                    |                                                                                                    |                                                                                                    |                                                                                                    |                                                                                                    |                                                                      |                                                                                                    |                                                                                |                                      |
| 7 AWF                                            | Secret                  |                | 7 AWO                                                     | Yes                                                                                                    |                                                                                                    |                                                                                                    |                                                                                                    |                                                                                                    |                                                                      |                                                                                                    |                                                                                |                                      |
| 8 AWO                                            | Secret                  |                | 8 AWR                                                     | Yes                                                                                                    |                                                                                                    |                                                                                                    |                                                                                                    |                                                                                                    |                                                                      |                                                                                                    |                                                                                |                                      |
| CWAY-PACT D                                      | Designation             |                | <b>CWAY Reenlist</b>                                      | ment                                                                                                    |                                                                                                    |                                                                                                    |                                                                                                    |                                                                                                    |                                                                      |                                                                                                    |                                                                                |                                      |
| Approved Pat                                     | th Cd Description       | Eligibility    | CWAY Reenlist                                             | tment Code                                                                                                    | Description                                                                                                    |                                                                                                    | E                                                                                                    | Eligibility I                                                                                                    | ndicator                                                             |                                                                                                    |                                                                                |                                      |
|                                                  | Apprenticeship          | mulcator       | 1 ESP                                                     |                                                                                                    | Denied Final Inel                                                                                                    | ligible Separa                                                                                                    |                                                                                                    | No                                                                                                    | )                                                                    |                                                                                                    |                                                                                |                                      |
| 1 APPRSHIP_(                                     | CHG Change              | No             | 2 FSP                                                     |                                                                                                    | Denied Final For                                                                                                    | ced Separatio                                                                                                    | on                                                                                                    | No                                                                                                    | )                                                                    |                                                                                                    |                                                                                |                                      |
| 2 ASCH                                           | "A" School              | Yes            | 3 VSP                                                     |                                                                                                    | Denied Final Vol                                                                                                    | untary Separa                                                                                                    | at                                                                                                    | No                                                                                                    | )                                                                    |                                                                                                    |                                                                                |                                      |
| 3 NWAE                                           | Navy Wide               | Yes            |                                                           |                                                                                                    |                                                                                                    |                                                                                                    |                                                                                                    |                                                                                                    |                                                                      |                                                                                                    |                                                                                |                                      |
|                                                  | Direct Rating           |                |                                                           |                                                                                                    |                                                                                                    |                                                                                                    |                                                                                                    |                                                                                                    |                                                                      |                                                                                                    |                                                                                |                                      |
| 4 RED                                            | Designation             | Yes            |                                                           |                                                                                                    |                                                                                                    |                                                                                                    |                                                                                                    |                                                                                                    |                                                                      |                                                                                                    |                                                                                |                                      |
|                                                  |                         |                |                                                           |                                                                                                    |                                                                                                    |                                                                                                    |                                                                                                    |                                                                                                    |                                                                      |                                                                                                    |                                                                                |                                      |
|                                                  |                         |                |                                                           | //                                                                                                    |                                                                                                    |                                                                                                    |                                                                                                    |                                                                                                    |                                                                      |                                                                                                    |                                                                                |                                      |
| Submitted By:                                    | NETPDTC F               | Program Manage | er <mark>Signature</mark><br>Submitted Di                 | ate: 09/18/2018                                                                                                    |                                                                                                    |                                                                                                    |                                                                                                    |                                                                                                    |                                                                      | _                                                                                                    |                                                                                |                                      |
| Submitted By:<br>Modified By:                    | NETPDTC F               | Program Manage | er Signature<br>Submitted Di<br>Modified Di<br>8<br>Print | ate: 09/18/2018<br>ate:                                                                                                    |                                                                                                    |                                                                                                    |                                                                                                    |                                                                                                    |                                                                      |                                                                                                    |                                                                                |                                      |
| Submitted By:<br>Modified By:                    | NETPDTC F               | Program Manage | er Signature<br>Submitted Da<br>Modified Da<br>Print      | ate: 09/18/2018<br>ate:                                                                                                    |                                                                                                    | Exam Cy                                                                                                    | ycle Guida                                                                                                    | ance Sho                                                                                                    | eet                                                                  |                                                                                                    |                                                                                |                                      |
| Submitted By:<br>Modified By:<br>Return to Searc | NETPDTC F               | Program Manage | er Signature<br>Submitted Da<br>Modified Da<br>Print      | Exam Cycle                                                                                                    | : 102 N                                                                                                    | Exam Cy                                                                                                    | ycle Guida<br>ver: 227/17                                                                                                    | ance Sho                                                                                                    | eet<br>m Month/Ye                                                    | ear: FEB 20                                                                                                    | 018                                                                            |                                      |
| Submitted By:<br>Modified By:<br>Return to Searc | NETPDTC F               | Program Manage | er Signature<br>Submitted Da<br>Modified Da<br>Print      | Exam Cycle                                                                                                    | : 102 Ni<br>Schedule<br>Daty<br>Status                                                                                                    | Exam Cy<br>AVADMIN Numb                                                                                                    | ycle Guida<br>ber: 227/17<br>Minimum<br>IR Date                                                                                                    | ein HY<br>Yrs                                                                                                    | eet<br>m Month/Ye                                                    | ear: FEB 20<br>Eval Begi<br>Date                                                                                                    | n Eval End<br>Date                                                             | Max<br>Awd<br>Pts                    |
| Submitted By:<br>Modified By:<br>Return to Searc | NETPDTC F               | Program Manage | er Signature<br>Submitted Da<br>Modified Da<br>Print      | Exam Cycle                                                                                                    | : 102 Ni<br>Schede<br>Dates<br>Status Schede<br>Dates<br>Status 21/7018<br>Status Schede                                                                                                    | Exam Cy<br>AVADMIN Numb<br>Terminal<br>Eligbility Tr<br>Date<br>7/1/2018 32                                                                                                    | ycle Guida<br>eer: 227/17<br>Alinimum Tin<br>Pay<br>(1/2018 000                                                                                                    | Exa<br>Exa<br>Mygrade<br>Mygrade<br>My | eet<br>m Month/Ye<br>T HYT Date<br>7/1/2018                          | Eval Begi<br>Date<br>6/1/2017<br>2/1/2017                                                                                                    | n Eval End<br>Date<br>1/31/2018                                                | Max<br>Awd<br>Pts<br>10              |
| Submitted By:<br>Modified By:<br>Return to Searc | NETPDTC F               | Program Manage | er Signature<br>Submitted Da<br>Modified Da<br>Print      | Exam Cycle<br>Payrade<br>105<br>107<br>107                                                                                                    | : 102 Ni<br>Schedie 2//2018<br>Status Schedie 2//2018<br>Status 2///2018<br>Status 2///2018                                                                                                    | Exam Cy           AVADMIN Numb           Terminal<br>Eligibility         N           7/1/2018         7/           7/1/2018         7/           7/1/2018         7/           7/1/2018         7/                                                                                                    | ycle Guida<br>ber: 227/17<br>Alinimum Tin<br>Par<br>(1/2016 osc)<br>(1/2016 osc)                                                                                                    | Exa           ne in         HY           rgrade         Yrs           30         12           30         20                                                                                                    | eet<br>T HYT Date<br>7/1/2018<br>7/1/2018<br>7/1/2018<br>9/1/2018    | ear: FEB 2(<br>Eval Begi<br>Date<br>e/1/2017<br>2/1/2015<br>2/1/2015                                                                                                    | D18<br>2/35/2018<br>1/31/2018<br>1/31/2018<br>1/31/2018                        | Max<br>Awd<br>10<br>10<br>12         |
| Submitted By:<br>Modified By:<br>Return to Searc | NETPDTC F               | Program Manage | er Signature<br>Submitted Di<br>Modified Di<br>Print      | Exam Cycle                                                                                                    | : 102 Ni<br>Status Schede<br>Daty Schede<br>Dates 2/1/2018<br>Status 2/1/2018<br>Status 2/1/2018<br>Status 2/1/2018                                                                                                    | Exam Cy           AVADMIN Numb           Terminal           Tipote           7/1/2018           7/1/2018           1           7/1/2018           1           7/1/2018           1           7/1/2018           1           7/1/2018           1           1           1           1           1           1           1           1           1           1           1           1           1           1           1           1           1           1           1           1           1           1           1           1           1           1                                                                                                    | ycle Guida<br>eer: 227/17<br>Illinimum Tin<br>RDate Pay<br>(1/2015 osc<br>(1/2015 osc<br>(1/2015 osc<br>(1/2016 osc)<br>aluation                                                                                                    | Exa           ne in         HY           ngrade         Yrs           00         10           00         12           00         12           00         12                                                                                                    | eet<br>T HYT Date<br>7/1/2018<br>7/1/2018<br>9/1/2018                | ear: FEB 2(<br>Eval Begi<br>Date<br>6/1/2017<br>2/1/2015<br>2/1/2015                                                                                                    | 218<br>n Eval End<br>Date<br>1/31/2018<br>1/31/2018<br>1/31/2018               | Max<br>Awd<br>10<br>10<br>12         |
| Submitted By:<br>Modified By:<br>Return to Searc | NETPDTC F               | Program Manage | er Signature<br>Submitted Di<br>Modified Di<br>Print      | Exam Cycle                                                                                                    | : 102 NJ<br>Scheduler<br>Santus<br>Scheduler<br>Status<br>Status<br>Status<br>2/1/2018<br>Status<br>2/1/2018<br>Status<br>2/                             | Exam Cy<br>AVADMIN Numb<br>Terminal M<br>Elipibility Tr<br>Date<br>7/1/2018 3/<br>7/1/2018 3/<br>1/1/2018 3/<br>1/1/2018 3/                                                                                                    | ycle Guida<br>eer: 227/17<br>IR Date Pay<br>IR Date Or Pay<br>I/2015 OK<br>I/2015 OK<br>V/2015 OK<br>V/2015 OK<br>V/2015 OK<br>V/2015 OK                                                                                                    | апсе She<br>Ека<br>ме іл<br>мугаdе НҮ<br>Угяз<br>56 10<br>30<br>30<br>30<br>30<br>22                                                                                                    | eet<br>m Month/Ye<br>7/1/2018<br>7/1/2018                            | ear: FEB 20<br>Date<br>6/1/2017<br>2/1/2015<br>2/1/2015                                                                                                    | n Eval End<br>Date<br>1/31/2018<br>1/31/2018<br>1/31/2018                      | Max<br>Awd<br>10<br>10<br>12         |
| Submitted By:<br>Modified By:<br>Return to Searc | NETPDTC F               | Program Manage | er Signature<br>Submitted Di<br>Modified Di<br>Print      | Exam Cycle                                                                                                    | : 102 NJ<br>Schedule<br>Status<br>Schedule<br>Date<br>Status<br>Status<br>Schedule<br>Date<br>Status<br>Schedule<br>Date<br>Status<br>Schedule<br>Date<br>Status<br>Schedule<br>Date<br>Status<br>Schedule<br>Date<br>Status<br>Schedule<br>Date<br>Status<br>Schedule<br>Date<br>Status<br>Schedule<br>Date<br>Schedule<br>Date<br>Schedule<br>Date<br>Schedule<br>Date<br>Schedule<br>Date<br>Schedule<br>Date<br>Schedule<br>Date<br>Schedule<br>Date<br>Schedule<br>Date<br>Schedule<br>Date<br>Schedule<br>Date<br>Schedule<br>Date<br>Schedule<br>Schedule<br>Date<br>Schedule<br>Schedule                                                         | Exam Cy<br>AVADMIN Numb<br>Terminal N<br>Eligebility Tr<br>Date<br>7/1/2018 3/<br>7/1/2018 3/<br>7/ | ycle Guida<br>Minimum<br>IR Date Pay<br>1/2018 000<br>1/2020 010<br>1/2020 010<br>1/2020<br>1/2020 010<br>1/2020 010<br>1/2000 010<br>1/2000                                | Exa           ne in<br>vgrade         HY<br>Yrs           56         10<br>20           30         12           30         22                                                                                                    | eet<br>m Month/Ye<br>7/1/2018<br>7/1/2018<br>9/1/2018                | Eval Begi<br>Date<br>617/001<br>27/2015                                                                                                    | n Eval End<br>Date<br>1/31/2018<br>1/31/2018<br>1/31/2018                      | Max<br>Awd<br>10<br>10<br>12         |
| Submitted By:<br>Modified By:<br>Return to Searc | NETPDTC F               | Program Manage | er Signature<br>Submitted Di<br>Modified Di<br>Print      | Exam Cycle                                                                                                    | : 102 NJ<br>Status Schedule<br>Duty Exam<br>Schedule<br>Date 30<br>Status 2/1/2018<br>Status 2/1/2018                                                                                                    | Exam Cy<br>AVADMIN Numb<br>Terminal N<br>Elgebility Tr<br>Date<br>7/1/2018 32<br>7/1/2018 32<br>7/1/2018 32<br>1/1/2019 32<br>1/1/2019 32<br>1/1/2019 32<br>No<br>No<br>No<br>No<br>No                                                                                                    | ycle Guida<br>Minimum<br>IR Date Pay<br>1//2018 000<br>1//2018 010<br>1//2018 010<br>1//2016 010<br>1//2016 010<br>1//2017 010<br>1//2017 010<br>1//2017 010<br>1//2017 010<br>1//2017 010<br>1//2017 010<br>1//2017 010<br>1//2017 010<br>1//2017 010<br>1//2017 010<br>1//2017 010<br>1//2017 010<br>1//2017 010<br>1//2017 010<br>1//2016 010<br>1//2017 010<br>1//2016 010<br>1//2016 010                                                                                | апсе Sho<br>Ека<br>55 10<br>20 11<br>20 22                                                                                                    | eet<br>m Month/Ye<br>7/1/2018<br>7/1/2018<br>9/1/2018                | Ear: FEB 20<br>Date<br>J/2001<br>21/2005                                                                                                    | D18<br>Eval End<br>Date<br>1/31/2018<br>1/31/2018<br>12/31/2018                | Max<br>Awd<br>Pts<br>10<br>10<br>12  |
| Submitted By:<br>Modified By:                    | NETPDTC F               | Program Manage | er Signature<br>Submitted Di<br>Modified Di<br>Print      | Exam Cycle<br>Exam Cycle<br>Paygrade<br>Evaluation<br>Evaluation<br>Concurrent/<br>OPS CDR<br>Regular/Con                                                                                                    | : 102 Ni<br>Statu Schedule<br>Duty Exam<br>Statu Schedule<br>Date<br>Date<br>Date<br>Date<br>Date<br>Date<br>Date<br>Dat                                                                                                    | Exam Cy<br>AVADMIN Numb<br>Terminal M<br>Eligibility T<br>Diff.2018 37<br>771/2018 77<br>771/2018 771/2018 77<br>771/2018 771/2018 771/200                                                                                                    | ycle Guida<br>Minimum Tiri<br>Robate Pay<br>1//2018 000<br>1//2019 01<br>01//2019 01<br>01//201                                                                                                    | Exa           Expression           Pression           56         10           50         12           50         20           50         20                                                                                                    | eet<br>m Month/Ye<br>7,1/2018<br>7/1/2018                            | Ear: FEB 2(<br>5val Regi<br>Date<br>2/2007<br>2/2005                                                                                                    | D18<br>Eval End<br>Date<br>1/31/2018<br>1/31/2018<br>12/31/201                 | Max<br>Awd<br>Pts<br>10<br>10<br>12  |
| Submitted By:<br>Modified By:<br>Return to Searc | NETPDTC F               | Program Manage | er Signature<br>Submitted Di<br>Modified Di<br>Print      | Exam Cycle<br>Exam Cycle<br>Paygrade<br>Exam Cycle<br>Evaluation<br>Evaluation<br>Concurrent/<br>OPS CDR<br>Regular/Con<br>Regular/CPS                                                                                                    | : 102 Ni<br>Schedule Schedule Date<br>Schedule Date<br>Sc                                                                                                    | Exam Cy           AVADMIN Numb           Terminal M           Terminal N           Torno           Jaros           7/1/2018           7/1/2018           7/1/2018           7/1/2018           No           No           No           No           Yes           No                                                                                                    | ycle Guid:<br>her: 227/17<br>Hinimum Tin<br>Robate Pay<br>1//2018 cos<br>1//2018 cos<br>Aluation<br>or<br>                                                                                                    | Exa           ne in         HY           yrade         Yrs           36         10           30         12           30         20           30         22                                                                                                    | eet<br>m Month/Ye<br>T HYT Date<br>7/1/2018<br>9/1/2018              | Rar: FEB 20<br>Date<br>21/2017<br>21/2015                                                                                                    | n Eval End<br>Date<br>1/31/2018<br>1/31/2018<br>1/31/2018<br>12/31/201         | Max<br>Awd<br>10<br>10<br>12         |
| Submitted By:<br>Modified By:<br>Return to Searc | NETPDTC F               | Program Manage | er Signature<br>Submitted Di<br>Modified Di<br>Print      | Exam Cycle<br>Exam Cycle<br>Paygrade<br>Evaluation<br>Evaluation<br>Concurrent/<br>OPS CDR<br>Regular/Con<br>Regular/Con<br>Regular/COS                                                                                                    | : 102 Ni<br>Status Schedule<br>Status Schedule<br>Date<br>Status 2//2018<br>Status 2//2018<br>Statu                                                                        | Exam Cy           AVADMIN Numb           Terminal Tomo           Date           J/1/2018           J/1/2018           J/1/2018           J/1/2019           J/1/2019           J/1/2019           J/1/2019           J/1/2019           No           No           No           No           Yes           Yes           No           No           No           No           Value                                                                                                    | ycle Guida<br>her: 227/17<br>Hinimum Tin<br>Roate Pay<br>1//2018 Cost<br>/1/2016 OK<br>Aluation<br>or                                                                                                    | ance She<br>Exa<br>ne in HY<br>yrade Yrs<br>35 10<br>20 20<br>20 22                                                                                                    | eet<br>m Month/Ye<br>7/1/2018<br>7/1/2018                            | Eval Date<br>Date<br>21/2017<br>21/2015                                                                                                    | D18<br>n Eval End<br>Date<br>1/11/2018<br>1/31/2018<br>12/31/201               | Max<br>Awd<br>Pts<br>10<br>12        |
| Submitted By:<br>Modified By:<br>Return to Searc | h                       | Program Manage | er Signature<br>Submitted Da<br>Modified Da<br>Print      | Exam Cycle                                                                                                    | i<br>i 102 N/i<br>Duty Exam<br>Status Schedule<br>Date<br>Status 2//2018<br>Status 2//2018                                                                                                    | Exam Cy           AVADMIN Numb           Terminal<br>Eligibility         N           Date         3           7/4/2018         7           3/3/2018         7           3/3/2018         7           3/3/2018         7           3/3/2018         7           3/3/2018         7           3/3/2018         7           1/3/2018         7           1/3/2018         7           No         No           Yes         No           Yes         No           Value         4.00           3.80         3.80                                                                                                    | ycle Guida<br>wer: 227/17<br>Ilinimum Tin<br>Na Oate Tin<br>Paj<br>V/2015 Oct<br>V/2015 Oct<br>V/2                                | ence Shu<br>Exa<br>ne in<br>956 10<br>20 12<br>20 20<br>20 22                                                                                                    | eet<br>m Month/Ye<br>7 HYT Date<br>7/1/2018<br>9/1/2018              | ear: FEB 20<br>Date<br>21/2017<br>21/2015                                                                                                    | D18<br>n Eval End<br>Date<br>1/31/2018<br>1/31/2018<br>1/31/2018<br>12/31/201  | Max<br>Awd<br>Pts<br>10<br>12        |
| Submitted By:<br>Modified By:<br>Return to Searc | h                       | Program Manage | er Signature<br>Submitted Da<br>Modified Da<br>Print      | Exam Cycle<br>Exam Cycle<br>Paygrade<br>Tos<br>Tos<br>Evaluation<br>Concurrent<br>Concurrent<br>Concurrent<br>Concurrent<br>Concurrent<br>Concurrent<br>Concurrent<br>Regular/OPS<br>Evaluation<br>Regular/OPS<br>Evaluation<br>Evaluation<br>Regular/OPS<br>Evaluation<br>Evaluation<br>Evaluat                                                                                                    | 2 102 Nr<br>2 102 Nr<br>2 102 Schedule<br>Data<br>Schedule<br>Data<br>Status<br>2 1/2/2018<br>Status<br>2 1/2/2018<br>Status                                                                             | Exam Cy           AVADMIN Numb           Terminal<br>Eligbility         N           Date         7/1/2018         7           7/1/2018         7         7           3/3/2019         3/         7           1/3/2019         3/         7           No         No         No           No         No         Yes           Value         4.00         3.80           3.60         3.60         3.60                                                                                                    | ycle Guida                                                                                                    | Exa           ne in         HY           ngrade         Yrs           x0         12           x0         20           x0         22                                                                                                    | eet<br>m Month/Ye<br>7/1/2018<br>7/1/2018                            | Eval Begi<br>Date<br>21/2015<br>2/2015                                                                                                    | D18<br>n Eval End<br>Date<br>1/31/2018<br>1/31/2018<br>12/31/201               | Max<br>Awed<br>Pt5<br>19<br>10<br>12 |
| Submitted By:<br>Modified By:<br>Return to Searc | h                       | Program Manage | er Signature<br>Submitted Da<br>Modified Da<br>Print      | Exam Cycle<br>Exam Cycle<br>Payrade<br>Fot<br>Fot<br>Fot<br>Concurrent<br>Concurrent<br>Concur                                                                                                    | : 102 Ni<br>Duty Exam<br>Daty Schedue<br>Status 2//2018<br>Status 2//2018<br>Status 2//2018<br>Types<br>OPS CDR<br>OPS CDR<br>COPS CDR<br>COPS CDR<br>COPS CDR<br>COPS CDR<br>COPS CDR                                                                                                    | Exam Cy           Terminal<br>Eligbility         M           Torminal<br>Eligbility         Ti           Date         7//2018         3/           7//2018         3/           7//2018         3/           7//2018         3/           7//2019         3/           Value         No           No         Yes           Yes         No           Value         4.00           3.60         3.40           3.40         2.00                                                                                                    | ycle Guida                                                                                                    | апсе Shu<br>Ека<br>ле іл НҮ<br>угзае<br>20<br>20<br>20<br>20<br>20<br>20<br>20<br>20<br>20<br>20                                                                                                    | eet<br>T HYT Date<br>7/1/2018<br>7/1/2018                            | Evar; FEB 2(<br>Eval Begi<br>Date<br>21/2015<br>2//2015                                                                                                    | D18<br>n Eval End<br>Date<br>//31/2018<br>12/31/2018<br>12/31/2019             | Max<br>Aved<br>10<br>10<br>12        |
| Submitted By:<br>Modified By:<br>Return to Searc | h                       | Program Manage | er Signature<br>Submitted Da<br>Modified Da<br>Print      | Exam Cycle<br>Exam Cycle<br>Payrade<br>Concurrent<br>Concurrent<br>Concurrent<br>Concurrent<br>Concurrent<br>Concurrent<br>Concurrent<br>Concurrent<br>Concurrent<br>Regular/Con<br>Regular/Con<br>Regular                                                                                                    | : 102 Ni<br>Duty Exam<br>Daty Schedue<br>Dates 27/2018<br>Status 27/2018<br>Status 27/2018<br>Status 27/2018<br>Status 27/2018<br>Dates 27/2018<br>Status 27/2018<br>DPS CDR<br>CPS CDR<br>COPS CDR<br>COPS CDR<br>COPS CDR<br>COPS CDR<br>COPS CDR<br>CDR<br>CDR<br>CDR<br>CDR<br>CDR<br>CDR                                                                                                    | Exam Cy           Terminal<br>Eligibility         M           7/1/2018         J)           7/1/2018         J)           1/1/2019         J)           1/1/2019         J)           1/1/2019         J)           1/1/2019         J)           VIA010         PMA Ev           No         No           Yes         No           Value         4.00           3.80         3.40           3.40         2.00           0.00         0.00                                                                                                    | ycle Guida                                                                                                    | Exa           ne in         HY           nggrade         Yrs           20         22           20         20           20         22                                                                                                    | eet<br>T HYT Date<br>7/1/2018<br>7/1/2018<br>9/1/2018                | Evar; FEB 2(<br>Eval Begi<br>Date<br>202001;<br>2/2005<br>2/2005                                                                                                    | D18<br>n Eval End<br>Date<br>1/31/2018<br>12/31/2018<br>12/31/2019             | Max<br>Aved<br>10<br>10<br>12        |
| Submitted By:<br>Modified By:<br>Return to Searc | h                       | Program Manage | er Signature<br>Submitted Di<br>Modified Di<br>Print      | Exam Cycle<br>Exam Cycle<br>Payrade<br>Fos<br>Fos<br>Fos<br>Fos<br>Fos<br>Fos<br>Fos<br>Fos                                                                                                    | : 102 NJ Duty Exam Sobelidue Status 2/1/2018 Status 2/1/2018 S                                                                                                    | Exam Cy           AVADMIN Numb           Terminal Date           7/1/2018           7/1/2018           7/1/2018           7/1/2018           7/1/2018           7/1/2018           7/1/2018           7/1/2018           7/1/2018           7/1/2018           7/1/2018           7/1/2018           7/1/2018           7/1/2018           No           No           No           No           Ves           Ves           No           3.80           3.40           3.40           2.00           0.00                                                                                                    | ycle Guida                                                                                                    | ence Shu                                                                                                    | eet<br>T HYT Date<br>7/1/2018<br>7/1/2018<br>9/1/2018                | ear; FEB 2(<br>504) Beg<br>2020<br>2020<br>2020<br>2020<br>2020<br>2020<br>2020<br>20                                                                                                    | 018<br>Type 1 Eval End<br>Date<br>1/01/2018<br>1/31/2018<br>12/31/2018         | Max<br>Awed<br>Pt5<br>10<br>10<br>12 |
| Submitted By:<br>Modified By:                    | h                       | Program Manage | er Signature<br>Submitted Di<br>Modified Di<br>Print      | Exam Cycle  Exam Cycle  Exam Cycle  Paygrade  Paygrade  Dot  Concurrent  Concurrent  Concu                                                                                                    | : 102 NJ : 102 NJ : 102 NJ : 102 NJ : 102 NJ : 500 : 500 : 5                                                                                                    | Exam Cy           AVADMIN Numb           Terminal           Tili           Date           7/1/2018           7/1/2018           7/1/2018           1/1/2019           1/1/2019           1/1/2019           1/1/2019           No           No           No           Yes           Yes           Yes           3.80           3.40           3.40           3.40           0.00                                                                                                    | ycle Guida                                                                                                    | Exa           ne in         HY           55         10           50         12           50         12           50         12           50         12           50         12           50         12           50         12           50         12                                                                                                    | eet<br>T HYT Date<br>7/1/2018<br>7/1/2018<br>9/1/2018<br>9/1/2018    | Eval Begins<br>Eval Begins<br>E | D18<br>T Eval End<br>Date<br>1/03/2018<br>1/03/2018<br>1/03/2019<br>12/31/2019 | Max<br>Awd<br>15<br>10<br>12         |
| Submitted By:<br>Modified By:<br>Return to Searc | h                       | Program Manage | er Signature<br>Submitted Di<br>Modified Di<br>Print      | Exam Cycle<br>Exam Cycle<br>Paygrade<br>Paygrade<br>Paygrade<br>Paygrade<br>Paygrade<br>Paygrade<br>Paygrade<br>Paygrade<br>Paygrade<br>Evaluation<br>Evaluation<br>RegUar/Con<br>RegUar/Con                                                                                                    | i IO2 NJ i Schedule Schedule S                                                                                                    | Exam Cy           AVADMIN Numb           Terminal M           Terminal M           Date           7/1/2018           7/1/2018           7/1/2018           7/1/2018           7/1/2018           7/1/2018           No           No           No           Yes           No           Ves           3.60           3.60           3.40           2.00           0.00                                                                                                    | ycle Guid:<br>her: 227/17  Herimum Tini Bate Pay Hyzais osc Aluation or  Pay Aluation Pay Pay Pay Pay Pay Pay Pay Pay Pay Pay                                                                                                    | Exa           ne in         HY           ygrade         YS           30         20           30         20           30         20                                                                                                    | eet<br>m Month/Ye<br>T HYT Date<br>7/1/2018<br>9/1/2018              | Ear: FEB 20<br>Eval togo<br>21/2017<br>21/2017<br>21/2017<br>21/2017<br>21/2017<br>21/2017<br>21/2017<br>21/2017<br>21/2017<br>21/2017                                                                                                    | D18<br>500<br>500<br>500<br>500<br>500<br>500<br>500<br>50                     | Max<br>Awd<br>20<br>20<br>20<br>20   |
| Submitted By:<br>Modified By:                    | h                       | Program Manage | er Signature<br>Submitted Di<br>Modified Di<br>Print      | Exam Cycle<br>Exam Cycle<br>Paygrade<br>Evaluation<br>Concurrent/<br>Concurrent/ | i 102 Ni<br>Statu Schedule<br>Duty Exam<br>Statu Schedule<br>Date<br>Date                                                                                                    | Exam Cy           AVADMIN Numb           Terminal<br>Date         M           Date         J           7/1/2018         J           7/1/2018         J           7/1/2018         J           7/1/2018         J           7/1/2018         J           1/1/2019         J           1/1/2019         J           Vol         No           No         No           Ves         Yes           Value         4.00           3.60         3.40           2.00         0.00                                                                                                    | ycle Guid:<br>her: 227/17<br>Hinimum Tin<br>Pay<br>Hoate Pay<br>1/12018 Concentration<br>Alluation or<br>Alluation or<br>Alluation                                                                                                    | Exa           ne in         HY           yrade         Yrs           36         10           30         12           30         22                                                                                                    | eet<br>m Month/Ye<br>T HYT Date 7/1/2018 7/1/2018 9/1/2018           | ear: FEB 20<br>Date<br>Date<br>21/2017<br>21/2015                                                                                                    | 2118<br>n Eval End<br>Date<br>1/31/2018<br>1/31/2018<br>1/31/2018              | Max<br>Pt5<br>10<br>12               |
| Submitted By:<br>Modified By:                    | h                       | Program Manage | er Signature<br>Submitted Da<br>Modified Da<br>Print      | Exam Cycle<br>Exam Cycle<br>Payrade<br>Exam Cycle<br>Payrade<br>Exam Cycle<br>Payrade<br>Exam Cycle<br>Payrade<br>Exam Cycle<br>Exam Cycle<br>Exam C                                                                                                    | 1 102 Ni<br>2 102 Ni<br>2 102 Ni<br>2 102 Schedule<br>Date<br>Date                                                                                                    | Exam Cy           AVADMIN Numb           Terminal<br>Eligibility         N<br>Date           7/1/2018         7           7/1/2018         7           1/1/2019         3           PMA Exp         No           No         No           Yes         No           Ves         No           Ves         No           Value         4.00           3.60         3.40           2.00         0.00                                                                                                    | ycle Guida<br>her: 227/17<br>Alinimum Tin<br>Pay<br>Alinimum Tin<br>Pay<br>Alinimum Tin<br>Alinimum Tin<br>Pay<br>Alinimum Tin<br>Alinimum Tin<br>Alinimu                                                                                                    | Value         N           Value         N           11         1                                                                                                    | eet<br>m Month/Ye<br>7 HYT Date<br>7/1/2018<br>9/1/2018<br>9/1/2018  | ear: FEB 20<br>Date<br>Juite<br>J2/20015<br>J2/20055                                                                                                    | D18<br>n Eval End<br>Date<br>1/31/2018<br>1/31/2018<br>12/31/201               | Max<br>Awd<br>10<br>10               |
| Submitted By:<br>Modified By:<br>Return to Searc | h                       | Program Manage | er Signature<br>Submitted Da<br>Modified Da<br>Print      | Allowable /     Air Force Ac     Air Force Ac     Ai                                                                                                    | i 102 N/<br>2 102 N/<br>Durty Exam<br>Schedue<br>Data<br>Schedue<br>Data<br>Schedue<br>Data<br>Schedue<br>Data<br>Data<br>Schedue<br>Data<br>Data<br>Schedue<br>Data<br>Data<br>Schedue<br>Data<br>Data<br>Schedue<br>Data<br>Schedue<br>Schedue<br>Schedue<br>S | Exam Cy           AVADMIN Numb           Terminal         N           Eligbility         Ti           Date         71/2018         7           7/1/2018         7         7           3/3/2019         3/3         7           No         No         No           No         No         Yes           Value         4.00         3.60           3.60         3.60         3.60           3.60         0.00         0.00                                                                                                    | ycle Guida<br>ver: 227/17<br>Itinimum<br>IR Date<br>J/12015<br>Or<br>Pail<br>J/12016<br>Or<br>Pail<br>J/12016<br>Or<br>Pail<br>Alloiten<br>Pail<br>Alloiten<br>Pail<br>Pail | Exa           ne in         HY           vgrade         Yrs           20         12           20         22           20         22           20         22           20         11           1         1           1         1           1         1                                                                                                    | eet<br>m Month/Ye<br>7 HYT Date<br>7/1/2018<br>9/1/2018<br>9/1/2018  | ear: FEB 2(<br>Date<br>Date<br>21/2007<br>21/2005<br>27/2005                                                                                                    | D18<br>n Eval End<br>Date<br>1/31/2018<br>1/31/2018<br>1/31/2018               | Max<br>Awd0<br>10<br>10<br>12        |
| Submitted By:<br>Modified By:<br>Return to Searc | h                       | Program Manage | er Signature<br>Submitted Da<br>Modified Da<br>Print      | Allowable A     Airmans Me     Army Comm                                                                                                    | i 102 Ni<br>2102 Ni<br>2102 Ni<br>2102 Exam<br>2102 Daty<br>2102 Schedue<br>2102 Daty<br>2102 Schedue<br>2102 Schedue<br>2102 Schedu                                                                                                    | Exam Cy           Terminal<br>Eligbility         M           7/1/2018         2           9/1/2018         2           1/1/2019         3/           PMA Ev         Indicato           No         No           No         Ves           Yes         No           Value         4.00           3.60         3.40           2.00         0.00                                                                                                    | ycle Guida wer: 227/17  Minimum III Date Pa V2015 V2015 V201                                                                                                    | Exa           ne in         HY           ngrade         Yrs           20         20           20         20           20         21           20         20           20         21           20         22                                                                                                    | eet<br>m Month/Ye<br>7/1/2018<br>7/1/2018<br>9/1/2018                | Eval Begi<br>Date<br>1/2001<br>2/2005<br>2/2005                                                                                                    | D18<br>n Eval End<br>Date<br>1/31/2018<br>1/31/2018<br>1/31/2018               | Max<br>Aved<br>10<br>10<br>12        |
| Submitted By:<br>Modified By:<br>Return to Searc | h                       | Program Manage | er Signature<br>Submitted Da<br>Modified Da<br>Print      | Allowable A     Air Medal     Air Medal                                                                                                    | : 102 Ni<br>Duty Exam<br>Daty Schedue<br>Daty Schedue            | Exam Cy           Terminal<br>Eligbility         M           Date         7//2018         3/           7//2018         3/         7/           7//2018         3/         7/           7//2018         3/         7/           7//2018         3/         7/           7//2019         3/         7/           7//2019         3/         7/           Value         No         No           Ves         No         3.60           3.40         3.40         3.40           0.00         0.00         0.00                                                                                                    | ycle Guida<br>eer: 227/17<br>Itinimum Tin<br>Parity 2000<br>I/20015 000<br>I/20015 000<br>I/2005 000<br>I/2005 000<br>I/2000                                                                                                    | Exa           ne in         HY           ngrade         Yrs           30         30           30         30           30         22           Value         N           1         1           1         1           1         1           1         1           1         1           1         1                                                                                                    | eet<br>T HYT Date 7/1/2018 7/1/2018 9/1/2018 19/1/2018               | Eval Begi<br>Date<br>24/2013<br>24/2015<br>24/2015<br>24/2015                                                                                                    | 018<br>Type 1 End<br>Date<br>1/01/2018<br>1/31/2018<br>12/31/2018              | Max<br>Aved<br>10<br>10<br>10<br>12  |
| Submitted By:<br>Modified By:<br>Return to Searc | h                       | Program Manage | er Signature<br>Submitted Di<br>Modified Di<br>Print      | Allowable / Air Force Ad Air Force Ad Air F                                                                                                    | i 102 Ni<br>Status Scheiner Scheiner Scheiner Scheiner Scheiner Scheiner Scheiner Scheiner Scheiner Scheiner Scheiner Scheiner Scheiner Scheiner Scheiner Scheiner Scheiner Scheiner Medal mineradrafich Medal WCombat V and Scheiner Medal Medal WCombat V Scheiner Scheiner Scheiner Scheiner Scheiner Scheiner Scheiner Medal Medal WCombat V Scheiner Scheiner Scheiner Scheiner Scheiner Scheiner Scheiner Scheiner Medal Medal WCombat V Scheiner Scheiner Schein                                                                                                    | Exam Cy           AVADMIN Numb           Terminal Date           7/1/2018           7/1/2018           7/1/2018           7/1/2018           7/1/2018           7/1/2018           7/1/2018           7/1/2018           7/1/2018           7/1/2018           7/1/2018           7/1/2018           7/1/2018           7/1/2018           No           No           No           Ves           Ves           No           3.80           3.40           3.40           2.00           0.00                                                                                                    | ycle Guida                                                                                                    | Value N                                                                                                    | eet T HYT Date 7/1/2018 7/1/2018 7/1/2018 7/1/2018 7/1/2018 9/1/2018 | ear: FEB 20                                                                                                    | D18<br>T Eval End<br>Date<br>1/03/2018<br>1/03/2018<br>1/03/2018<br>12/31/2018 | Max<br>Bi<br>12                      |

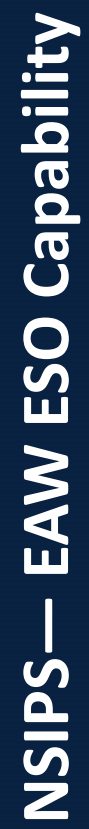

Produced by the Sea Warrior Program (PMW 240) Enterprise Change Management (ECM) Team

## Access draft Sailors' Advancement Worksheets

- Select Pending My Review on EAW Home Dashboard
- Enter Search Criteria
- 3 Select desired Enlisted Service Member to review their Advancement Worksheet

| EAW Home Dashboard                                         |                                                 |
|------------------------------------------------------------|-------------------------------------------------|
| Enlisted Advancement Worksheets<br>Pending My Review: 1383 | Create Single Advancement Worksheet             |
| Post Exam Administrative Comments                          |                                                 |
| You have no Post Exam Administrative Comments per          | nding your review.                              |
| You have no Post Exam Administrative Comments rec          | juiring your follow up.                         |
| Create/View Post Exam Admin Comments                       | Print Blank NETPDC 1430/3 Advancement Worksheet |
| Advancement Worksheet Search                               | View Guidance Sheets                            |
| Advancement in Rate Report                                 |                                                 |

| Use Saved Filter(s)                                                                                                    | ٣                                                                    |                                                                                                    |                                                                                                    |                                                                                                    |                                                                                                    |                                                                                                    |                                                                                             |                         |                       |                                                                                                    |                                                                                                    |                                                                                                    |                                                                                                    |                                                                                                    |                                                                                                    |                                                                                                    |                                                                                                    |
|----------------------------------------------------------------------------------------------------|----------------------------------------------------------------------|----------------------------------------------------------------------------------------------------|----------------------------------------------------------------------------------------------------|----------------------------------------------------------------------------------------------------|----------------------------------------------------------------------------------------------------|----------------------------------------------------------------------------------------------------|---------------------------------------------------------------------------------------------|-------------------------|-----------------------|----------------------------------------------------------------------------------------------------|----------------------------------------------------------------------------------------------------|----------------------------------------------------------------------------------------------------|----------------------------------------------------------------------------------------------------|----------------------------------------------------------------------------------------------------|----------------------------------------------------------------------------------------------------|----------------------------------------------------------------------------------------------------|----------------------------------------------------------------------------------------------------|
| Exam Cycle                                                                                                    | ۹                                                                    | Exam Date                                                                                                    |                                                                                                    | Ħ                                                                                                    | Comme                                                                                              | ents Exist                                                                                                    |                                                                                             |                         |                       |                                                                                                    |                                                                                                    |                                                                                                    |                                                                                                    |                                                                                                    |                                                                                                    |                                                                                                    |                                                                                                    |
| Permanent Duty UIC                                                                                                    | Q Seria                                                              | al Number                                                                                                    |                                                                                                    |                                                                                                    | E                                                                                                  | SO T                                                                                                    |                                                                                             |                         |                       |                                                                                                    |                                                                                                    |                                                                                                    |                                                                                                    |                                                                                                    |                                                                                                    |                                                                                                    |                                                                                                    |
| Present Paygrade                                                                                                    | Q (2) AW                                                             | ard Points                                                                                                    |                                                                                                    |                                                                                                    | Comm                                                                                               | and T                                                                                                    |                                                                                             |                         |                       |                                                                                                    |                                                                                                    |                                                                                                    |                                                                                                    |                                                                                                    |                                                                                                    |                                                                                                    |                                                                                                    |
| Duty Statue                                                                                                    |                                                                      | DMA                                                                                                    |                                                                                                    |                                                                                                    | Candid                                                                                             | late 🔹                                                                                                    |                                                                                             |                         |                       |                                                                                                    |                                                                                                    |                                                                                                    |                                                                                                    |                                                                                                    |                                                                                                    |                                                                                                    |                                                                                                    |
| Special Circumstance                                                                                                    | T Eligib                                                             | vility Status                                                                                                    |                                                                                                    | •                                                                                                    |                                                                                                    |                                                                                                    |                                                                                             |                         |                       |                                                                                                    |                                                                                                    |                                                                                                    |                                                                                                    |                                                                                                    |                                                                                                    |                                                                                                    |                                                                                                    |
|                                                                                                    | Eligib                                                               | mity status                                                                                                    | ·                                                                                                    |                                                                                                    |                                                                                                    | *                                                                                                    |                                                                                             |                         |                       |                                                                                                    |                                                                                                    |                                                                                                    |                                                                                                    |                                                                                                    |                                                                                                    |                                                                                                    |                                                                                                    |
|                                                                                                    | WORKSD                                                               | eet status                                                                                                    |                                                                                                    |                                                                                                    |                                                                                                    |                                                                                                    |                                                                                             |                         |                       |                                                                                                    |                                                                                                    |                                                                                                    |                                                                                                    |                                                                                                    |                                                                                                    |                                                                                                    |                                                                                                    |
| Name                                                                                                    |                                                                      |                                                                                                    |                                                                                                    |                                                                                                    |                                                                                                    |                                                                                                    |                                                                                             |                         |                       |                                                                                                    |                                                                                                    |                                                                                                    |                                                                                                    |                                                                                                    |                                                                                                    |                                                                                                    |                                                                                                    |
| Search                                                                                                    | Clear Save Search Crit                                               | leria D                                                                                                    | elete Saver                                                                                           | 1 Search                                                                                                    |                                                                                                    |                                                                                                    |                                                                                             |                         |                       |                                                                                                    |                                                                                                    |                                                                                                    |                                                                                                    |                                                                                                    |                                                                                                    |                                                                                                    |                                                                                                    |
|                                                                                                    |                                                                      |                                                                                                    |                                                                                                    |                                                                                                    |                                                                                                    |                                                                                                    |                                                                                             |                         |                       |                                                                                                    |                                                                                                    |                                                                                                    |                                                                                                    |                                                                                                    |                                                                                                    |                                                                                                    |                                                                                                    |
|                                                                                                    |                                                                      |                                                                                                    |                                                                                                    |                                                                                                    |                                                                                                    |                                                                                                    |                                                                                             |                         |                       |                                                                                                    |                                                                                                    |                                                                                                    |                                                                                                    |                                                                                                    |                                                                                                    |                                                                                                    |                                                                                                    |
| Select All Deselect All                                                                                                    | Route Worksheet(s)                                                   |                                                                                                    |                                                                                                    |                                                                                                    |                                                                                                    |                                                                                                    |                                                                                             |                         |                       |                                                                                                    |                                                                                                    |                                                                                                    |                                                                                                    |                                                                                                    |                                                                                                    |                                                                                                    |                                                                                                    |
| Select All Deselect All                                                                                                    | Route Worksheet(s)                                                   |                                                                                                    |                                                                                                    |                                                                                                    |                                                                                                    |                                                                                                    |                                                                                             |                         |                       |                                                                                                    |                                                                                                    |                                                                                                    |                                                                                                    |                                                                                                    |                                                                                                    | _                                                                                                    |                                                                                                    |
| Select All Deselect All                                                                                                    | Route Worksheet(s)                                                   |                                                                                                    |                                                                                                    |                                                                                                    |                                                                                                    |                                                                                                    |                                                                                             |                         |                       |                                                                                                    |                                                                                                    |                                                                                                    | Personalize                                                                                        | Find View                                                                                                    | v 100   💷                                                                                                    | 📑 First 🛞 1-50                                                                                                    | ) of 1383 ④                                                                                                    |
| Select All Deselect All Exam Cycle Permanent Duty UIC Name                                                                                                    | Route Worksheet(s)                                                   | Present<br>Grade                                                                                                    | Present<br>Rate                                                                                       | Eligibility<br>Status                                                                                             | Exam UIC                                                                                           | Worksheet Status                                                                                                    | Duty Status                                                                                 | Special<br>Circumstance | Exam Serial<br>Number | Award<br>Points                                                                                                | PMA                                                                                                 | Exam Date                                                                                                    | Personalize<br>ESO<br>Comments<br>Exist                                                            | Find View<br>Command<br>Comments<br>Exist                                                                           | V 100 1 1 Candidate<br>Comments<br>Exist                                                                            | First ③ 1-50<br>Date/Time Received                                                                                                    | of 1383 🔮                                                                                                    |
| Select All Deselect All Exam Permanent Cycle Duty UIC Name 243 49763 Enl                                                                                                    | Route Worksheet(s)                                                   | Present<br>Grade<br>E05                                                                                                    | Present<br>Rate<br>CTT2                                                                               | Eligibility<br>Status<br>Eligible                                                                                 | Exam UIC<br>49763                                                                                  | Worksheet Status<br>Draft                                                                                                    | Duty Status<br>USN                                                                          | Special<br>Circumstance | Exam Serial<br>Number | Award<br>Points<br>4                                                                                           | PMA<br>3.73                                                                                         | Exam Date<br>03/07/2019                                                                                                    | Personalize<br>ESO<br>Comments<br>Exist<br>No                                                      | Find View<br>Command<br>Comments<br>Exist                                                                           | v 100   🔄  <br>Candidate<br>Comments<br>Exist<br>No                                                                 | First                                                                                                    | of 1383 (<br># da<br>wrk                                                                                                    |
| Select All Deselect All Exam Permanent Cycle Puty Unc Name 243 49763 Enli 243 55154 Enli                                                                                                    | Route Worksheet(s)                                                   | Present<br>Grade<br>E05<br>E04                                                                                                    | Present<br>Rate<br>CTT2<br>AZ3                                                                        | Eligibility<br>Status<br>Eligible<br>Ineligible                                                                   | Exam UIC<br>49763<br>55154                                                                         | Worksheet Status<br>Draft<br>Draft                                                                                                    | Duty Status<br>USN<br>USN                                                                   | Special<br>Circumstance | Exam Serial<br>Number | Award<br>Points<br>4                                                                                           | PMA<br>3.73<br>0.00                                                                                 | Exam Date<br>03/07/2019<br>03/14/2019                                                                                                    | Personalize<br>ESO<br>Commente<br>Exist<br>No<br>No                                                | Find View<br>Command<br>Exist<br>No<br>No                                                                           | v 100   📳  <br>Candidate<br>Comments<br>Exist<br>No<br>No                                                           | First  First  Fi | ) of 1383 (<br># da<br>wrk                                                                                                    |
| Select All         Deselect All           Exact         Permanent           243         49763           243         55154           105         30930                                                                                                    | Route Worksheel(s)                                                   | Present<br>Grade<br>E05<br>E04<br>E03                                                                                                    | Present<br>Rate<br>CTT2<br>AZ3<br>CTNSN                                                               | Eligibility<br>Status<br>Eligible<br>Ineligible<br>Ineligible                                                     | Exam UIC<br>49763<br>55154<br>30930                                                                | Worksheet Status<br>Draft<br>Draft<br>Draft                                                                                                    | Duty Status<br>USN<br>USN<br>SELRES                                                         | Special<br>Circumstance | Exam Serial<br>Number | Award<br>Points<br>4<br>0                                                                                      | PMA<br>3.73<br>0.00<br>0.00                                                                         | Exam Date<br>03/07/2019<br>03/14/2019<br>08/01/2019                                                                                                   | Personalize<br>ESO<br>Comments<br>Exist<br>No<br>No<br>No                                          | Find View<br>Command<br>Comments<br>Exist<br>No<br>No<br>No                                                         | V 100   [2]  <br>Candidate<br>Comments  <br>Exist<br>No<br>No<br>No                                                 | First ③ 1-50<br>Date/Time Received                                                                                                    | ) of 1383 (<br># di<br>wrk                                                                                                    |
| Select All         Deselect All           Exam         Permarent<br>Duty UIC         Name           243         49763         Enli           245         55154         Enli           105         30930         243           243         53921                                                                                                    | Route Worksheet(s)                                                   | Present<br>Grade<br>E05<br>E04<br>E03<br>E05                                                                                                    | Present<br>Rate<br>CTT2<br>AZ3<br>CTNSN<br>AWF2                                                       | Eligibility<br>Status<br>Eligible<br>Ineligible<br>Eligible                                                       | Exam UIC<br>49763<br>55154<br>30930<br>53921                                                       | Worksheet Status<br>Draft<br>Draft<br>Draft                                                                                                    | Duty Status<br>USN<br>USN<br>SELRES<br>FTS                                                  | Special<br>Circumstance | Exam Serial<br>Number | Award<br>Points<br>4<br>0<br>0                                                                                 | PMA<br>3.73<br>0.00<br>0.00<br>3.87                                                                 | Exam Date<br>03/07/2019<br>03/14/2019<br>08/01/2019<br>03/07/2019                                                                                     | Personalize<br>ESO<br>Comments<br>Exist<br>No<br>No<br>No                                          | Find View<br>Command<br>Comments<br>Exist<br>No<br>No<br>No<br>No                                                   | V 100   [2]  <br>Candidate<br>Comments<br>Exist<br>No<br>No<br>No<br>No                                             | First 🛞 1-50<br>Date/Time Received                                                                                                    | of 1383<br>≇ di<br>wrk                                                                                                    |
| Select AI         Deselect AII           Exam         Dermanent         Name           243         49763         Enli           245         55154         Enli           243         5921         Enli           243         55154         Enli                                                                                                    | Route Worksheet(s)                                                   | Present<br>Grade<br>E05<br>E04<br>E03<br>E05<br>E05<br>E05                                                                                                    | Present<br>Rate<br>CTT2<br>AZ3<br>CTNSN<br>AWF2<br>AWV2                                               | Eligibility<br>Status<br>Eligible<br>Ineligible<br>Eligible<br>Eligible                                           | Exam UIC<br>49763<br>55154<br>30930<br>53921<br>55154                                              | Worksheet Status<br>Draft<br>Draft<br>Draft<br>Draft<br>Draft                                                                                                    | Duty Status<br>USN<br>USN<br>SELRES<br>FTS<br>USN                                           | Special<br>Circumstance | Exam Serial<br>Number | Award<br>Points<br>4<br>0<br>0<br>0<br>0<br>2                                                                  | PMA<br>3.73<br>0.00<br>0.00<br>3.87<br>3.80                                                         | Exam Date<br>03/07/2019<br>03/14/2019<br>08/01/2019<br>03/07/2019<br>03/07/2019                                                                       | Personalize<br>ESO<br>Comments<br>Exist<br>No<br>No<br>No<br>No<br>No                              | Find View<br>Command<br>Comments<br>Exist<br>No<br>No<br>No<br>No<br>No<br>No                                       | No<br>No<br>No<br>No<br>No<br>No                                                                                    | First 🕢 1-50<br>Date/Time Received                                                                                                    | 0 of 1383 (<br># di<br>wrk                                                                                                    |
| Select All         Desselect All           Cycon         Dary Utcl         Name           243         49763         Enli           105         30930         243           243         55124         1           243         55124         1           243         55124         1           243         55124         1           243         45763         1                                                                                                    | Route Worksheet(s)                                                   | Present<br>Grade<br>E05<br>E04<br>E03<br>E05<br>E05<br>E05<br>E05<br>E03                                                                                                    | Present<br>Rate<br>CTT2<br>AZ3<br>CTNSN<br>AWF2<br>AWV2<br>CTTSN                                      | Eligibility<br>Status<br>Eligible<br>Ineligible<br>Eligible<br>Eligible<br>Ineligible                             | Exam UIC<br>49763<br>55154<br>30930<br>53921<br>55154<br>49763                                     | Worksheet Status<br>Draft<br>Draft<br>Draft<br>Draft<br>Draft<br>Draft<br>Draft                                                                                                    | Duty Status<br>USN<br>USN<br>SELRES<br>FTS<br>USN<br>USN                                    | Special<br>Circumstance | Exam Serial<br>Number | Award<br>Points<br>4<br>0<br>0<br>0<br>2<br>0                                                                  | PMA<br>3.73<br>0.00<br>0.00<br>3.87<br>3.80<br>0.00                                                 | Exam Date<br>03/07/2019<br>03/14/2019<br>08/01/2019<br>03/07/2019<br>03/07/2019<br>03/21/2019                                                         | Personalize<br>ESO<br>Comments<br>Exist<br>No<br>No<br>No<br>No<br>No<br>No                        | Find   View<br>Command<br>Exist<br>No<br>No<br>No<br>No<br>No<br>No<br>No                                           | v 100   (III )<br>Candidate<br>Comments<br>Exist<br>No<br>No<br>No<br>No<br>No<br>No<br>No<br>No                    | First (*) 1-50<br>Date/Time Received                                                                                                    | 0 of 1383 @<br># di<br>wrk                                                                                                    |
| Solect All         Desolect All           Exam         Burguic         Name           243         49763         Enli           243         59154         Enli           243         53921         243           243         55154         243           243         5154         243                                                                                                    | Route Worksheet(s)<br>sted Service Member 1<br>sted Service Member 2 | Present           Grade           E05           E04           E03           E05           E05           E05           E05           E05           E05           E05           E05           E05           E05           E05           E05           E05           E03           E04                                    | Present<br>Rate<br>CTT2<br>AZ3<br>CTNSN<br>AWF2<br>AWV2<br>CTTSN<br>AD3                               | Eligibility<br>Status<br>Eligible<br>Ineligible<br>Eligible<br>Eligible<br>Ineligible<br>Ineligible               | Exam UIC<br>49763<br>55154<br>30930<br>53921<br>55154<br>49763<br>55154                            | Worksheet Status<br>Draft<br>Draft<br>Draft<br>Draft<br>Draft<br>Draft<br>Draft<br>Draft                                                                                                    | Duty Status<br>USN<br>USN<br>SELRES<br>FTS<br>USN<br>USN<br>USN                             | Special<br>Circumstance | Exam Serial<br>Number | Award<br>Points<br>4<br>0<br>0<br>0<br>0<br>2<br>0<br>0<br>0<br>0                                              | PMA<br>3.73<br>0.00<br>0.00<br>3.87<br>3.80<br>0.00<br>0.00                                         | Exam Date<br>03/07/2019<br>03/14/2019<br>08/01/2019<br>03/07/2019<br>03/07/2019<br>03/21/2019<br>03/14/2019                                           | Personalize<br>ESO<br>Comments<br>Exist<br>No<br>No<br>No<br>No<br>No<br>No<br>No                  | Find   View<br>Command<br>Comments<br>Exist<br>No<br>No<br>No<br>No<br>No<br>No<br>No<br>No                         | r 100   (3)  <br>Candidate<br>Comments<br>Exist<br>No<br>No<br>No<br>No<br>No<br>No<br>No<br>No<br>No               | First                                                                                                    | 0 of 1383 @<br># di<br>wrk                                                                                                    |
| Care         Deselect All         Deselect All           Care         Daty MrG         Name           243         55154         Enli           043         39321         Enli           243         55154         Enli           243         55154         Enli           243         55154         Enli           243         55154         Enli           243         55154         Enli           243         40763         Enli           243         40763         Enli                                                                                                    | Route Worksheet(s)                                                   | Present<br>Grade<br>E05<br>E04<br>E03<br>E05<br>E05<br>E05<br>E03<br>E03<br>E04<br>E03                                                                                                    | Present<br>Rate<br>CTT2<br>AZ3<br>CTNSN<br>AWF2<br>AWV2<br>CTTSN<br>AD3<br>ADAN                       | Eligibility<br>Status<br>Eligible<br>Ineligible<br>Eligible<br>Eligible<br>Ineligible<br>Ineligible               | Exam UIC<br>49763<br>55154<br>30930<br>53921<br>55154<br>49763<br>55154<br>42065                   | Worksheet Status<br>Draft<br>Draft<br>Draft<br>Draft<br>Draft<br>Draft<br>Draft<br>Draft<br>Draft<br>Draft                                                                                                    | Duty Status<br>USN<br>USN<br>SELRES<br>FTS<br>USN<br>USN<br>USN                             | Special<br>Circumstance | Exam Serial<br>Number | Award<br>Points<br>4<br>0<br>0<br>0<br>2<br>2<br>0<br>0<br>0<br>0<br>0<br>0<br>0                               | PMA<br>3.73<br>0.00<br>0.00<br>3.87<br>3.80<br>0.00<br>0.00<br>0.00                                 | Exam Date<br>03/07/2019<br>03/14/2019<br>03/07/2019<br>03/07/2019<br>03/07/2019<br>03/21/2019<br>03/14/2019<br>03/21/2019                             | Personalize<br>ESO<br>Comments<br>Exist<br>No<br>No<br>No<br>No<br>No<br>No<br>No<br>No            | Find View<br>Command<br>Comments<br>Exist<br>No<br>No<br>No<br>No<br>No<br>No<br>No<br>No<br>No<br>No               | r 100   (3)  <br>Candidate<br>Comments<br>Exist<br>No<br>No<br>No<br>No<br>No<br>No<br>No<br>No<br>No<br>No         | First I 1-50<br>Date/Time Received                                                                                                    | e of 1383                                                                                                    |
| Come         Desselect All         Desselect All           Com         Party and the first of the first of the | Route Worksheet(s)                                                   | Present<br>Grade           E05           E04           E03           E05           E05           E05           E03           E05           E03           E05           E03           E05           E03           E04           E03           E04           E03           E04           E03           E04               | Present<br>Rate<br>CTT2<br>AZ3<br>CTNSN<br>AWF2<br>AWV2<br>CTTSN<br>AD3<br>ADAN<br>AD3                | Eligibility<br>Status<br>Eligible<br>Ineligible<br>Eligible<br>Eligible<br>Ineligible<br>Ineligible<br>Ineligible | Exam UIC<br>49763<br>55154<br>30930<br>53921<br>55154<br>49763<br>55154<br>42065<br>55154          | Workaheet Status Uraft Draft D | USN<br>USN<br>USN<br>SELRES<br>FTS<br>USN<br>USN<br>USN<br>USN                              | Special<br>Circumstance | Exam Serial<br>Number | Award<br>Points<br>4<br>0<br>0<br>0<br>0<br>0<br>2<br>2<br>0<br>0<br>0<br>0<br>0<br>0<br>0<br>0<br>0<br>0<br>0 | PMA<br>3.73<br>0.00<br>0.00<br>3.87<br>3.80<br>0.00<br>0.00<br>0.00<br>0.00                         | Exam Date<br>03/07/2019<br>03/14/2019<br>03/07/2019<br>03/07/2019<br>03/07/2019<br>03/21/2019<br>03/21/2019<br>03/21/2019<br>03/21/2019               | Personalize<br>Somments<br>Comments<br>Exist<br>No<br>No<br>No<br>No<br>No<br>No<br>No<br>No<br>No | Find   View<br>Command<br>Comments<br>Exist<br>No<br>No<br>No<br>No<br>No<br>No<br>No<br>No<br>No<br>No             | v 100   [3]  <br>Candidate<br>Comments  <br>Exist<br>No<br>No<br>No<br>No<br>No<br>No<br>No<br>No<br>No<br>No       | First 🕢 1-50<br>Date/Time Received                                                                                                    | e of 1383                                                                                                    |
| Caselic LAI         Deselect AI           Caselin         Burly UIC         Name           2 424         40763         Enli           3 424         50124         Enli           4 43         50241         Enli           2 424         50154         Enli           2 424         50154         Enli           2 424         50154         Enli           2 424         50154         Enli           2 424         50154         Enli           2 424         50154         Enli           2 424         50154         Enli           2 425         50154         Enli                                                                                                    | Route Worksheet(s)<br>sted Service Member 1<br>sted Service Member 2 | Present<br>Grade           E05           E04           E03           E05           E03           E05           E03           E04           E03           E04           E03           E04           E03           E04           E03           E04           E03           E04           E03           E04           E03 | Present<br>Rate<br>CTT2<br>AZ3<br>CTNSN<br>AWF2<br>AWV2<br>CTTSN<br>AD3<br>ADAN<br>AD3<br>AD3<br>AWF2 | Eligibility<br>Status<br>Eligible<br>Ineligible<br>Eligible<br>Eligible<br>Ineligible<br>Ineligible<br>Eligible   | Exam UIC<br>49763<br>55154<br>30930<br>53921<br>55154<br>49763<br>55154<br>42065<br>55154<br>47373 | Worksheet Status Draft Draft D | Duty Status<br>USN<br>USN<br>SELRES<br>FTS<br>USN<br>USN<br>USN<br>USN<br>USN<br>USN<br>USN | Special<br>Circumstance | Exam Serial<br>Number | Award<br>Points<br>4<br>0<br>0<br>0<br>2<br>2<br>0<br>0<br>0<br>0<br>0<br>0<br>0<br>0<br>0<br>0<br>2<br>2      | PMA<br>3.73<br>0.00<br>0.00<br>3.87<br>3.80<br>0.00<br>0.00<br>0.00<br>0.00<br>0.00<br>0.00<br>4.00 | Exam Date<br>03/07/2019<br>03/14/2019<br>03/07/2019<br>03/07/2019<br>03/07/2019<br>03/21/2019<br>03/21/2019<br>03/14/2019<br>03/14/2019<br>03/07/2019 | Personalize<br>Comments<br>Exist<br>No<br>No<br>No<br>No<br>No<br>No<br>No<br>No<br>No<br>No<br>No | Find   View<br>Command<br>Comments<br>Exist<br>No<br>No<br>No<br>No<br>No<br>No<br>No<br>No<br>No<br>No<br>No<br>No | v 100   [3]  <br>Candidate<br>Comments  <br>Exist<br>No<br>No<br>No<br>No<br>No<br>No<br>No<br>No<br>No<br>No<br>No | First  1.50 Date/Time Received                                                                                                    | a of 1383 a diameter of the second second seco |

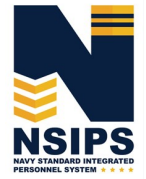

## **Review Sailors' Advancement Worksheets**

After selecting a Sailor's EAW from Pending Review list or creating an EAW for a Sailor:

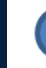

Review EAW data elements

|                                 | D                           | OD ID Num                        |               | Exam Cycle 243    | Exam Serial No.                               | Workshee<br>Member's E | t Status: Draft<br>Eligibility Status: Potentially Eli |
|---------------------------------|-----------------------------|----------------------------------|---------------|-------------------|-----------------------------------------------|------------------------|--------------------------------------------------------|
| Present Rate CTT2 Exam Rate     | CTT1 Q Present Pa           | aygrade E05 E                    | kam Paygrade  | E06 Duty Sta      | USN V Branch/Class                            | Group 11 Exa           | m Date 03/07/2019                                      |
| lighest Degree Level No Degree  |                             | Served CDCZ//                    | ACOA > 90 Day | s N/A 🔻           | Special Circumstance                          |                        | Ŧ                                                      |
| Awards 4 Award Summa            | Exan                        | n Results UIC 49                 | 763 Q         | NIOC COLORADO     | Exam UIC 49763                                |                        | LORADO                                                 |
| PMA 3.73 Eval Summa             | Permanent De                | uty Station UIC                  | 49763 N       | IOC COLORADO      | Personnel UIC 4332                            | 2 PSD MEMP             | HIS                                                    |
| lefer to the Cycle NAVADMIN for | r date ranges               |                                  |               |                   |                                               |                        |                                                        |
| Time-in-Rate Check:             | Ac<br>Tii                   | ctive Duty w/Reseme-in-Rate Chec | erve<br>k:    |                   | High Year Tenure Check:                       |                        |                                                        |
| TED: 07/01/2019                 |                             | SIPG: 030                        | 6 YYMM        |                   | TED: 07/01/2019                               |                        |                                                        |
| (-) TIR: 01/01/2016             |                             | (+) D\$PG:                       | YYMM          |                   | (-) AD\$D: 12/03/2013                         |                        |                                                        |
| (-) SIPG: 0306 YYMM             |                             | (=) TIR:                         | YYMM          |                   | (-) LOS: 0507 YYMM                            |                        |                                                        |
|                                 |                             |                                  |               |                   |                                               |                        |                                                        |
| Eligibility Check:              | CO/OIC Recommended          | 🖲 Yes 🛛                          | No            |                   |                                               |                        |                                                        |
|                                 | Current Eval Problem        | Ves (                            | No            |                   |                                               |                        |                                                        |
|                                 | TIP Met                     | Yes                              | No            |                   |                                               |                        |                                                        |
|                                 | HYT Evreeded                | ⊖ Yes ●                          | No            |                   |                                               |                        |                                                        |
|                                 | HYT Waiver                  | Ves O                            |               |                   |                                               |                        |                                                        |
|                                 | ER TIR Waiver (E68 E7       | Yes ®                            | No            |                   |                                               |                        |                                                        |
|                                 | Warfare Qualifications Met  | Yes O                            | No   No       |                   |                                               |                        |                                                        |
| Sec                             | cret Security Clearance Met | ⊛ Yes ○                          | No N/A        | Current Clearance | Top Secret - SCI Clearance Auth I<br>Eligible | Dt 07/23/2014          |                                                        |
|                                 | Interim Clearance Met       | • Yes •                          | No ® N/A      |                   |                                               |                        |                                                        |
|                                 | Citizenship Me              | t 🖲 Yes 🔘                        | No N/A        |                   |                                               |                        |                                                        |
|                                 | Citizenship Waived          | j ⊖ Yes ⊖                        | No ® N/A      |                   |                                               |                        |                                                        |
|                                 | Lateral Conversion          | O Yes                            | N/A           | for Exam Rate     | ٩                                             |                        |                                                        |
|                                 | PRISE-R                     | ○ Yes                            | N/A           | for Exam Rate     | ٩                                             |                        |                                                        |
|                                 | CWAY-PACT Designation       | n 🔍 Yes 🔍                        | No ® N/A      | Approved Rating   | Approved Path                                 |                        |                                                        |
|                                 | CWAY-Reenlistment           | ⊖ Yes 0                          | No ® N/A      | Status            |                                               | Q                      |                                                        |

### Create Sailors' Advancement Worksheets (Option)

If a Sailor does not have an EAW in the ESO's Pending Review list, the ESO may create an EAW for the Sailor by performing the following:

Select Create Single Advancement Worksheet on EAW Home Dashboard

| EAW Home Dashboard                                                                                                    |                                                                         |
|----------------------------------------------------------------------------------------------------|-------------------------------------------------------------------------|
| Enlisted Advancement Worksheets<br>Pending My Review: 1383<br>There are no Worksheets pending Command review.                                           | Create Single Advancement Worksheet                                     |
| Post Exam Administrative Comments<br>You have no Post Exam Administrative Comments pending y<br>You have no Post Exam Administrative Comments requiring | our review.<br>your follow up.                                          |
| Create/View Post Exam Admin Comments<br>Advancement Worksheet Search<br>Rectangular Serie<br>Advancement in Rate Report                                 | Print Blank NETPDC 1430/3 Advancement Worksheet<br>View Guidance Sheets |

## Enter Exam Cycle Search Criteria

### Select desired Exam Cycle to retrieve Guidance Sheet

| Create          | New Worksheet           |                   |                          |                     |
|-----------------|-------------------------|-------------------|--------------------------|---------------------|
| Enter any       | information you have    | and click Search. | Leave fields blank for a | list of all values. |
| Find a          | n Existing Value        |                   |                          |                     |
| ▼ Sear          | rch Criteria            |                   |                          |                     |
| EX              | AM CYCLE begins wi      | th <b>v</b>       | ٩                        |                     |
| Exam            | Month Year begins wi    | th V              | <u> </u>                 |                     |
| Limit the       | number of results to (u | p to 300): 300    | ~                        |                     |
| Searc<br>Search | h Clear Basi<br>Results | ic Search 🖉 Sa    | ve Search Criteria       |                     |
| View All        |                         | First             | 🕚 1-2 of 2 🕑 Last        | 3                   |
| EXAM CY         | CLE NAVADMIN Numbe      | r Exam Month Year | Guidance Sheet Status    |                     |
| 105             | 214/18                  | AUG 2019          | Complete                 |                     |
|                 |                         |                   |                          | -                   |

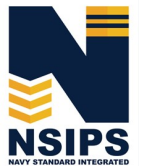

2

3

### Create Sailors' Advancement Worksheets— continued

Select Create Single Advancement Worksheet Tab on Guidance Sheet

|              |              |                      |                           | otataot          | oulunioo o  |           |              |               |               |             |            |
|--------------|--------------|----------------------|---------------------------|------------------|-------------|-----------|--------------|---------------|---------------|-------------|------------|
| EXAM CYCI    | LE 105       | NAVADMIN Number 21   | 4/18 Exam Mont            | /Year AUG 2019   | Exam Typ    | be SELF   | RES          | Title 1052019 |               |             |            |
| Eligible Pay | grades       |                      |                           |                  |             |           |              |               |               | Find        | 기 1-3 of   |
| Paygrade     | Duty Status  | Exam Schedule Date   | Terminal Eligibility Date | Minimum TIR Date | Time in Pay | /grade    | HYT Yrs      | HYT Date      | Eval Begin Dt | Eval End Dt | Max Awd Pt |
| 1 E04        | SELRES       | 08/01/2019           | 01/01/2020                | 07/01/2019       | 0006        |           | 10           | 01/01/2020    | 01/01/2019    | 07/31/2019  | 10.        |
| 2 E05        | SELRES       | 08/01/2019           | 01/01/2020                | 01/01/2019       | 0100        |           | 12           | 01/01/2020    | 06/01/2018    | 07/31/2019  | 10         |
| 3 E06        | SELRES       | 08/01/2019           | 01/01/2020                | 01/01/2017       | 0300        |           | 20           | 01/01/2020    | 08/01/2016    | 07/31/2019  | 12         |
| Evaluation   |              | Find                 | View All                  | 17               |             | Evalua    | ation Valu   | les           |               |             |            |
| Evaluatio    | on Type      | P                    | MA Evaluation Indicator   |                  |             | Descript  | tion         |               | Value         |             |            |
| 1 Regular    |              |                      | Yes                       |                  |             | Early Pr  | romote       |               | 4.00          |             |            |
| 2 Concurre   | ent          |                      | No                        |                  |             | Must Pr   | omote        |               | 3.80          |             |            |
| 3 OPS CD     | R            |                      | No                        |                  |             | Promote   | able         |               | 3.60          |             |            |
| 4 Regular/   | Concurrent   |                      | Yes                       |                  |             | Significa | ant Probler  | ns            | 2.00          |             |            |
| 5 Regular/   | OPS CDR      |                      | No                        |                  |             | Not Obs   | served       | 113           | 2.00          |             |            |
| 6 Concurre   | ent/OPS CDR  |                      | No                        |                  |             |           |              |               |               |             |            |
| 7 Reg/Con    | curr/OPS CDF | 1                    | No                        |                  |             |           |              |               |               |             |            |
| Allowable A  | wards        |                      |                           |                  |             | Find   \  | /iew All   É | 2 1-8 of      | 19 🕑          |             |            |
| *Award       | Description  | on                   |                           |                  | Point Value | Max N     | o. of Award  | s Group C     | ategory       |             |            |
| 1 ACM        | Army Co      | mmendation Medal     |                           |                  | :           | 3         |              |               |               |             |            |
| 2 ACM/CV     | Army Co      | mm Medal w/Combat V  |                           |                  | :           | 3         |              |               |               |             |            |
| 3 AFAM       | Air Force    | Achievement Medal    |                           |                  | 1           | 2         |              |               |               |             |            |
| 4 AFCM       | Air Force    | Commendation Medal   |                           |                  | :           | 3         |              |               |               |             |            |
| 5 AIRMED     | Air Meda     | L                    |                           |                  | :           | 3         |              | 1 AIRMED      |               |             |            |
| 6 AIRMEDC    | V Air Meda   | I-Ind Act W/Combat V |                           |                  | 1           | 3         |              | 1 AIRMED      |               |             |            |
| 7 AIRMEDS    | F Air Meda   | I-Strike/Flight      |                           |                  | 3           | 3         |              | 1 AIRMED      |               |             |            |
| 0 0.04       | ê lemene e   | Madal                |                           |                  |             | 2         |              |               |               |             |            |

## Enter identifying criteria and select Search

| Exam Cycle 105 Permanent Duty UIC Q Search |        |
|--------------------------------------------|--------|
| Exam Cycle 105 Permanent Duty UIC Q Search |        |
|                                            | J      |
| DOD ID Last Name Search Return to Hom      | e Page |

## 6 Select any Service Member then click the Create Advancement Worksheet button

| an  | r cycle dui           |                         | VOINSIICEL    |             |              |                   |                              |
|-----|-----------------------|-------------------------|---------------|-------------|--------------|-------------------|------------------------------|
| Exa | am Cycle              | 105 Permanent Duty      | UIC           | Q           |              | Search            |                              |
|     | DOD ID                | Last Name Searc         | :h            |             | F            | Return to Home Pa | ge                           |
|     |                       |                         |               |             |              | Find   View All   | First 🕙 1-9 of 9 🕑 La        |
|     | Permanent<br>Duty UIC | Name                    | Present Grade | Duty Status | Present Rate | TIR Met           | Create Advancement Worksheet |
| 1   | 39329                 | Enlisted Service Member | E04           | SELRES      | BU3          | Yes 6             | Create Advancement Worksheet |
| 2   | 39329                 |                         | E05           | SELRES      | HM2          | No                | Create Advancement Worksheet |
| 3   | 53921                 |                         | E05           | SELRES      | YN2          | No                | Create Advancement Worksheet |
| 4   | 53921                 |                         | E05           | SELRES      | EN2          | No                | Create Advancement Worksheet |
| 5   | 68895                 |                         | E05           | SELRES      | HM2          | Yes               | Create Advancement Worksheet |
| 6   | 62130                 |                         | E05           | SELRES      | AME2         | No                | Create Advancement Worksheet |
| 7   | 62980 Re              |                         | E05           | SELRES      | PS2          | Yes               | Create Advancement Worksheet |
| 8   | 53921                 |                         | E05           | SELRES      | AME2         | No                | Create Advancement Worksheet |
| 9   | 53921                 |                         | E05           | SELRES      | AM2          | No                | Create Advancement Worksheet |

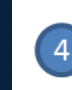

Jan 2019

5

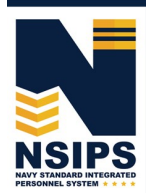

## Create Sailors' Advancement Worksheets— continued

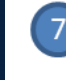

### Select View Worksheet

#### Exam Cycle Guidance Sheet Create Advancement Worksheet

| Exa | ım Cycle              | 105 Permanent Duty U | с             | Q           |              | Search         |                              |                   |
|-----|-----------------------|----------------------|---------------|-------------|--------------|----------------|------------------------------|-------------------|
|     | DOD ID                | Last Name Search     |               |             |              | Return to Home | Page                         |                   |
|     |                       |                      |               |             |              |                | Find   View All   🗐 First 🕚  | 1-76 of 76 🕑 Last |
|     | Permanent<br>Duty UIC | Name                 | Present Grade | Duty Status | Present Rate | TIR Met        | Create Advancement Worksheet | View Worksheet    |
| 1   | 53921                 |                      | E04           | SELRES      | AM3          | Yes            |                              | View Worksheet    |
| 2   | 53921                 |                      | E04           | SELRES      | AT3          | Yes            | Create Advancement Worksheet |                   |
| 3   | 53831                 |                      | E03           | SELRES      | AWFAN        | Yes            | Create Advancement Worksheet | (7)               |
| 4   | 53921                 |                      | E05           | SELRES      | AD2          | Yes            | Create Advancement Worksheet |                   |
| 5   | 34101                 |                      | E03           | SELRES      | GMSN         | Yes            | Create Advancement Worksheet |                   |
| 6   | 53921                 |                      | E05           | SELRES      | PR2          | Yes            | Create Advancement Worksheet |                   |
| 7   | 61903                 |                      | E05           | SELRES      | HM2          | Yes            | Create Advancement Worksheet |                   |
| 8   | 53921                 |                      | E03           | SELRES      | ATAN         | Yes            | Create Advancement Worksheet |                   |
| 9   | 39329                 |                      | E04           | SELRES      | BU3          | Yes            | Create Advancement Worksheet |                   |

#### Review data elements on created EAW

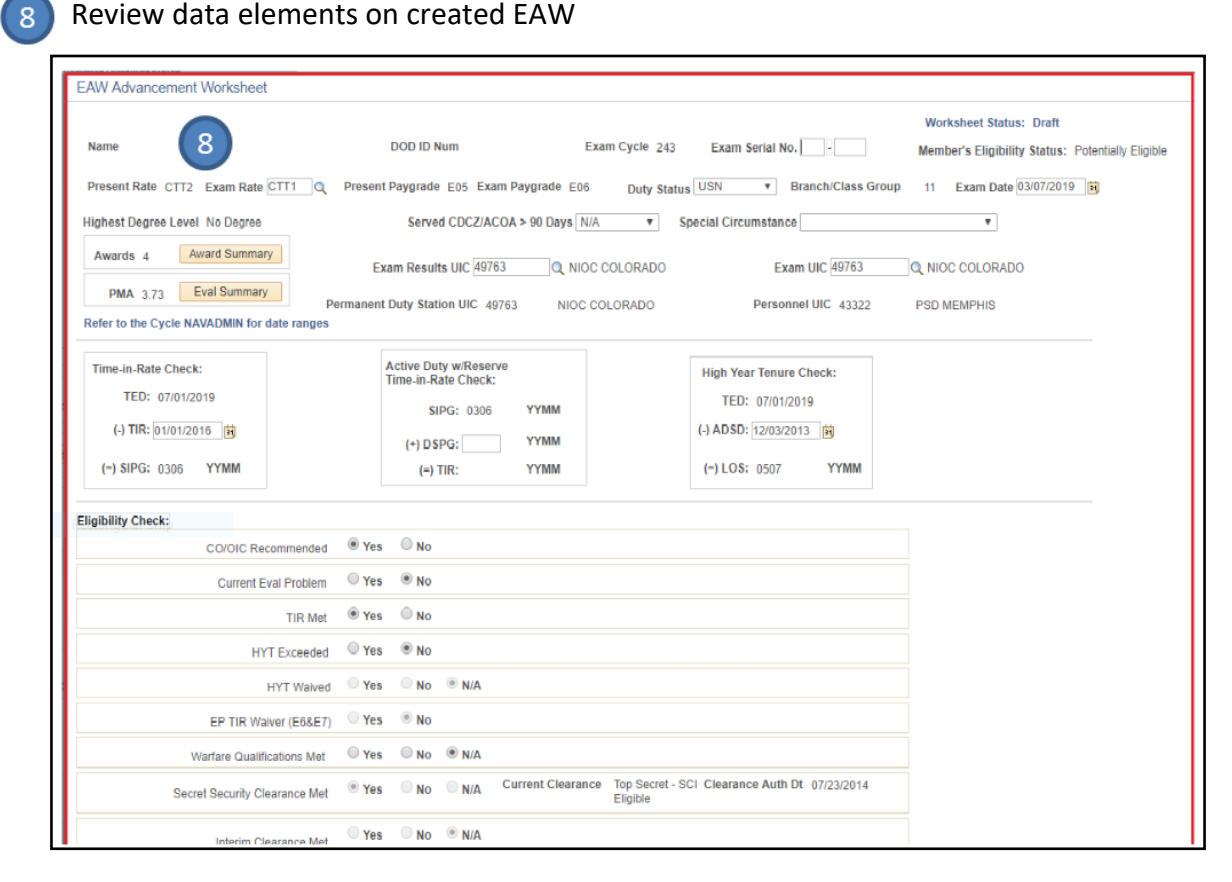

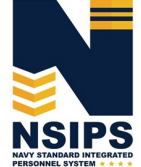

## Edit Sailors' Advancement Worksheets

Edit desired fields as required

NOTE: Only the Command ESO or Regional ESO can edit data elements. However, some displayed data is from authoritative Navy personnel systems and therefore has to be corrected in those systems via the Sailor's Command Pay and Personnel Administrators and/or submitted by the Sailor as an electronic Personnel Action Request (PAR)/1306 via My Record Web 1.0 on MyNavy Portal.

Add ESO Comments (if desired) Upload attachments (if required) Save EAW Advancement Worksheet Worksheet Status: Draft DOD ID Num Name Exam Cycle 243 Exam Serial No. -Member's Eligibility Status: Potentially Eligible Present Rate CTT2 Exam Rate CTT1 Q Present Paygrade E05 Exam Paygrade E06 Duty Status USN Branch/Class Group 11 Exam Date 03/07/2019 Special Circumstance Highest Degree Level No Degree Served CDCZ/ACOA > 90 Days N/A ۳ Award Summary Awards 4 Exam Results UIC 49763 Q NIOC COLORADO Exam UIC 49763 Q NIOC COLORADO PMA 3.73 Eval Summary Permanent Duty Station UIC 49763 Personnel UIC 43322 PSD MEMPHIS NIOC COLORADO Refer to the Cycle NAVADMIN for date ranges Active Duty w/Reserve Time-in-Rate Check: Time-in-Rate Check: High Year Tenure Check: TED: 07/01/2019 TED: 07/01/2019 SIPG: 0306 YYMM (-) ADSD: 12/03/2013 (-) TIR: 01/01/2016 YYMM (+) D\$PG: (-) SIPG: 0306 YYMM (-) LOS: 0507 YYMM (=) TIR: YYMM Yes No N/A Interim Clearance Met Yes 🔍 No N/A Citizenship Met Yes ○ No ● N/A Citizenship Waived Yes N/A for Exam Rate Q Lateral Conversion Yes N/A Q PRISE-R for Exam Rate Yes 🔍 No N/A Approved Rating Approved Path CWAY-PACT Designation ○Yes ○No ●N/A Status Q CWAY-Reenlistment Other Method of Advancement Q Force Management Initiatives Q 2 ESO Comments Candidate Comments Command Comments 4 3 View/Upload Attachments Save and Exit Save Cancel Route Print

NSIPS

Produced by the Sea Warrior Program (PMW 240) Enterprise Change Management (ECM) Team

## **Route Sailors' Advancement Worksheets**

Once a Worksheet is completed by the ESO it must be routed to the Sailor's Command ESO for further review and Sailor certification.

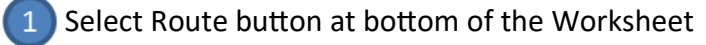

| Other Method of Advancement Force Management Initiatives                                                               | <u>ି</u> ଦ୍                                                                                                    |
|----------------------------------------------------------------------------------------------------|----------------------------------------------------------------------------------------------------|
| ESO Comments                                                                                                    |                                                                                                    |
| Candidate Comments Command Comments                                                                                    | li di                                                                                                    |
| Save and Exit Save Cancel Route                                                                                        | Print View/Upload Attachments                                                                                                    |
| 2 Select Command ESO (or another Regional/<br>PSD/NOSC ESO) to route for additional review<br>and Sailor certification | Route Advancement Worksheet     2       Select the role to route to:     Command ESO       OK     Cancel       Command ESO       ESO |

NOTE: The option to select and route all the worksheets in the Pending My Review queue at the same time is available. Click the Select All tab, then click the Route Worksheet(s) tab.

|            |                        |         |                  |                 |                       |          |                            |             |                         |                       |                 |     |              | Personal                 | ize   Find                   | View All                       | 🏝   🔣 👘 First 🐠 1-18 o | f 18 🛞 La            |
|------------|------------------------|---------|------------------|-----------------|-----------------------|----------|----------------------------|-------------|-------------------------|-----------------------|-----------------|-----|--------------|--------------------------|------------------------------|--------------------------------|------------------------|----------------------|
| Exa<br>Cyr | m Permaner<br>Duty UIC | nt Name | Present<br>Grade | Present<br>Rate | Eligibility<br>Status | Exam UIC | Worksheet Status           | Duty Status | Special<br>Circumstance | Exam Serial<br>Number | Award<br>Points | РМА | Exam Date    | ESO<br>Comments<br>Exist | Command<br>Comments<br>Exist | Candidate<br>Comments<br>Exist | Date/Time Received     | # days in<br>wrkFlow |
| 24         | 62980                  |         | E05              | PS2             | Eligible              | 62980    | Pending Command ESO Review | USN         |                         | 00                    | 4               | 3.8 | 0 03/07/2019 | No                       | No                           | No                             | 09/24/2018 2:41:03PM   | 4                    |
| 243        | 62980                  |         | E05              | PS2             | Eligible              | 62980    | Pending Command ESO Review | USN         |                         |                       | 3               | 3.8 | 0 03/07/2019 | No                       | No                           | No                             | 09/24/2018 11:54:06AM  | 4                    |
| 243        | 62980                  |         | E05              | HM2             | Ineligible            | 62980    | Pending Command ESO Review | USN         |                         |                       | 4               | 0.0 | 0 03/07/2019 | No                       | No                           | No                             | 09/24/2018 11:54:06AM  | 4                    |
| 243        | 62980                  |         | E05              | YN2             | Ineligible            | 62980    | Pending Command ESO Review | USN         |                         |                       | 7               | 0.0 | 0 03/07/2019 | No                       | No                           | No                             | 09/24/2018 11:54:06AM  | 4                    |
| 243        | 62980                  |         | E05              | YN2             | Ineligible            | 62980    | Pending Command ESO Review | USN         |                         |                       | 6               | 0.0 | 0 03/07/2019 | No                       | No                           | No                             | 09/24/2018 11:54:06AM  | 4                    |
| 24         | 62980                  |         | E05              | HM2             | Ineligible            | 62980    | Pending Command ESO Review | USN         |                         |                       | 4               | 0.0 | 0 03/07/2019 | No                       | No                           | No                             | 09/24/2018 11:54:06AM  | 4                    |
| 243        | 62980                  |         | E05              | EO2             | Ineligible            | 62980    | Pending Command ESO Review | USN         |                         |                       | 2               | 0.0 | 0 03/07/2019 | No                       | No                           | No                             | 09/24/2018 11:54:06AM  | 4                    |
| 243        | 62980                  |         | E05              | HM2             | Ineligible            | 62980    | Pending Command ESO Review | USN         |                         |                       | ŧ               | 0.0 | 0 03/07/2019 | No                       | No                           | No                             | 09/24/2018 11:54:06AM  | 4                    |
| 243        | 62980                  |         | E05              | AE2             | Ineligible            | 62980    | Pending Command ESO Review | USN         |                         |                       | 2               | 0.0 | 0 03/07/2019 | No                       | No                           | No                             | 09/24/2018 11:54:05AM  | 4                    |
| 243        | 62980                  |         | E05              | YN2             | Ineligible            | 62980    | Pending Command ESO Review | USN         |                         |                       | 4               | 0.0 | 0 03/07/2019 | No                       | No                           | No                             | 09/24/2018 11:54:05AM  | 4                    |
| 24         | 62980                  |         | E05              | YN2             | Ineligible            | 62980    | Pending Command ESO Review | USN         |                         |                       | 2               | 0.0 | 0 03/07/2019 | No                       | No                           | No                             | 09/24/2018 11:54:05AM  | 4                    |
| 243        | 62980                  |         | E05              | IT2             | Ineligible            | 62980    | Pending Command ESO Review | USN         |                         |                       | 2               | 0.0 | 0 03/07/2019 | No                       | No                           | No                             | 09/24/2018 11:54:05AM  | 4                    |
| 243        | 62980                  |         | E05              | YN2             | Ineligible            | 62980    | Pending Command ESO Review | USN         |                         |                       | 2               | 0.0 | 0 03/07/2019 | No                       | No                           | No                             | 09/24/2018 11:54:04AM  | 4                    |
| 243        | 62980                  |         | E05              | QM2             | Ineligible            | 62980    | Pending Command ESO Review | USN         |                         |                       | 4               | 0.0 | 0 03/07/2019 | No                       | No                           | No                             | 09/24/2018 11:54:04AM  | 4                    |
| 243        | 62980                  |         | E05              | AM2             | Ineligible            | 62980    | Pending Command ESO Review | USN         |                         |                       | 2               | 0.0 | 0 03/07/2019 | No                       | No                           | No                             | 09/24/2018 11:54:04AM  | 4                    |
| 243        | 62980                  |         | E05              | AD2             | Ineligible            | 62980    | Pending Command ESO Review | USN         |                         |                       | (               | 0.0 | 0 03/07/2019 | No                       | No                           | No                             | 09/24/2018 11:54:04AM  | 4                    |
| 243        | 62980                  |         | E05              | YN2             | Ineligible            | 62980    | Pending Command ESO Review | USN         |                         |                       | ŧ               | 0.0 | 0 03/07/2019 | No                       | No                           | No                             | 09/24/2018 11:54:03AM  | 4                    |
| 243        | 62980                  |         | E05              | MA2             | Ineligible            | 62980    | Pending Command ESO Review | USN         |                         |                       | 2               | 0.0 | 0 03/07/2019 | No                       | No                           | No                             | 09/24/2018 11:54:03AM  | 4                    |

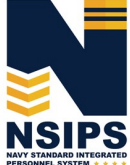

Jan 2019

## Verify and certify Sailors' Advancement Worksheets

Receive Sailor certified EAW from Command ESO

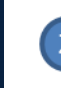

Certify the Worksheet - "I herby verify the information contained hereon and certify it to be correct."

| I hereby verify the information c<br>Final ESO Verification of Eligibil | ontained hereon and certify it to be correct. |
|-------------------------------------------------------------------------|-----------------------------------------------|
| ESO's Authorization                                                     | Member's Authorization                        |
| Certified to be correct:                                                | Certified to be correct: X 1<br>Date          |
| Save and Exit Save                                                      | Cancel Route Print View/Upload Attachments    |

NOTE: Clicking the "I herby verify the information contained hereon and certify it to be correct" checkbox displays the following message: "By clicking this box, you are certifying the member's worksheet data is correct. Continue?"

This action will close the worksheet for editing. If you wish to continue with this action, click Yes. Click No to continue editing the worksheet.

## Acknowledge Worksheet data is correct—YES

| _                                                                                                    |                                                                                         |        |
|----------------------------------------------------------------------------------------------------|-----------------------------------------------------------------------------------------|--------|
| licking this box, you are certifying the men                                                                                                    | nber's worksheet data is correct. Continue? (31300,38)                                  |        |
| action will close the worksheet for editing                                                                                                    | If you wish to continue with this action, click Yes. Click No to continue editing the w | orkshe |
| Yes No                                                                                                    |                                                                                         |        |
|                                                                                                    |                                                                                         |        |
| Click the Final FCO Varification                                                                                                    | n of Fligihility checkhox                                                               |        |
| UNCK THE FINALESU VERIFICATION                                                                                                    | //////////////////////////////////////                                                  |        |
| Click the Final ESO verificatio                                                                                                    | in or Englority checkbox.                                                               |        |
| Save and Exit                                                                                                    | in or Englointy encekbox.                                                               |        |
| Save and Exit                                                                                                    |                                                                                         |        |
| Save and Exit                                                                                                    | ained hereon and certify it to be correct.                                              |        |
| Save and Exit                                                                                                    | ained hereon and certify it to be correct.                                              |        |
| Save and Exit<br>I hereby verify the information cont<br>Final ESO Verification of Eligibility:                                                          | ained hereon and certify it to be correct.                                              |        |
| Save and Exit I hereby verify the information cont Final ESO Verification of Eligibility: ESO's Authorization                                            | ained hereon and certify it to be correct.                                              |        |
| Save and Exit I hereby verify the information cont Final ESO Verification of Eligibility: ESO's Authorization                                            | ained hereon and certify it to be correct.                                              |        |
| Save and Exit I hereby verify the information cont Final ESO Verification of Eligibility: ESO's Authorization Certified to be correct:                   | ained hereon and certify it to be correct.                                              |        |
| Save and Exit I hereby verify the information cont Final ESO Verification of Eligibility: ESO's Authorization Certified to be correct: Date 10/02/2018   | ained hereon and certify it to be correct.                                              |        |
| Save and Exit I hereby verify the information cont Final ESO Verification of Eligibility: ESO's Authorization Certified to be correct: Date 10/02/2018 5 | ained hereon and certify it to be correct.                                              |        |

Produced by the Sea Warrior Program (PMW 240) Enterprise Change Management (ECM) Team

NSIPS

## **Create Enlisted Advancement Cycle Reports**

Select Advancement in Rate Report link on EAW Home Dashboard

| Pending My Review: 1383 There are no Worksheets pending Command review. Post Exam Administrative Comments You have no Post Exam Administrative Comments pending your review. You have no Post Exam Administrative Comments requiring your follow Create/View Post Exam Administrative Comments requiring your follow Create/View Post Exam Administrative Comments Print Bia Advancement Worksheet Search Advancement in Rate Report Advancement in Rate Report Creater Search Critteria. View the Report NOTE: The selected search critteria displays in a table with an icon in the upper righthand corner to download the report in Excel. The Excel Report can then then be Saved, Downloaded, and or Printed. Personalize Find I View All I First 1500                                                                                                    |
|----------------------------------------------------------------------------------------------------|
| There are no Worksheets pending Command review.   Post Exam Administrative Comments   You have no Post Exam Administrative Comments requiring your review.   You have no Post Exam Administrative Comments requiring your follow   Create/View Post Exam Administrative Comments   Print Bla   Advancement Worksheet Search   Advancement in Rate Report   Advancement in Rate Report   Office   Prise Search Criteria.   View the Report   NOTE: The selected search criteria displays   in a table with an icon in the upper right-   hand corner to download the report in Excel.   The Excel Report can then then be Saved,   Downloaded, and or Printed.                                                                                                    |
| <ul> <li>Post Exam Administrative Comments</li> <li>You have no Post Exam Administrative Comments requiring your follow u</li> <li>Create/View Post Exam Administrative Comments</li> <li>Create/View Post Exam Admin Comments</li> <li>Print Bla</li> <li>Advancement Worksheet Search</li> <li>Advancement in Rate Report</li> <li>Advancement in Rate Report</li> <li>Enter Search Criteria.</li> <li>View the Report</li> <li>NOTE: The selected search criteria displays in a table with an icon in the upper righthand corner to download the report in Excel. The Excel Report can then then be Saved, Downloaded, and or Printed.</li> <li>Personalize Find View All I View All I View I View I View</li></ul> |
| You have no Post Exam Administrative Comments pending your review.   You have no Post Exam Administrative Comments requiring your follow in Advancement Worksheet Search   Create/View Post Exam Admin Comments   Print Bla   Advancement Worksheet Search   Advancement in Rate Report   Advancement in Rate Report   Origon of the selected search criteria displays in a table with an icon in the upper righthand corner to download the report in Excel. The Excel Report can then then be Saved, Downloaded, and or Printed.                                                                                                    |
| <ul> <li>You have no Post Exam Administrative Comments requiring your follow ut</li> <li>Create/View Post Exam Admin Comments</li> <li>Print Bla</li> <li>Advancement Worksheet Search</li> <li>Advancement in Rate Report</li> <li>Enter Search Criteria.</li> <li>View the Report</li> <li>NOTE: The selected search criteria displays in a table with an icon in the upper righthand corner to download the report in Excel. The Excel Report can then then be Saved, Downloaded, and or Printed.</li> <li>Personalize Find View All &amp; First 1-50 contents</li> </ul>                                                                                                    |
| <ul> <li>You have no Post Exam Administrative Comments requiring your follow u</li> <li>Create/View Post Exam Admin Comments</li> <li>Print Bla</li> <li>Advancement Worksheet Search</li> <li>Advancement in Rate Report</li> <li>Enter Search Criteria.</li> <li>View the Report</li> <li>NOTE: The selected search criteria displays in a table with an icon in the upper righthand corner to download the report in Excel. The Excel Report can then then be Saved, Downloaded, and or Printed.</li> <li>Personalize Find View All Comments</li> <li>Personalize Find View All Comments</li> <li>Personalize Find View All Comments</li> <li>Personalize Find View All Comments</li> <li>Personalize Find View All Comments</li> <li>Personalize Find View All Comments</li> </ul>                                                                                                    |
| Create/View Post Exam Admin Comments   Advancement Worksheet Search   Advancement in Rate Report   Advancement in Rate Report   Cincer Search Criteria.   View the Report NOTE: The selected search criteria displays in a table with an icon in the upper righthand corner to download the report in Excel. The Excel Report can then then be Saved, Downloaded, and or Printed. Personalize Find [ View All [ View All [                                                                                                    |
| Create/View Post Exam Admin Comments Print Bla   Advancement Worksheet Search View Gu   Advancement in Rate Report 1   Enter Search Criteria. View the Report NOTE: The selected search criteria displays in a table with an icon in the upper righthand corner to download the report in Excel. The Excel Report can then then be Saved, Downloaded, and or Printed. Personalize Find View All States Personalize Find View All States Fint I 1                                                                                                    |
| Advancement Worksheet Search<br>Advancement in Rate Report Advancement in Rate Report Enter Search Criteria View Gu Enter Search Criteria View the Report NOTE: The selected search criteria displays in a table with an icon in the upper right- hand corner to download the report in Excel. The Excel Report can then then be Saved, Downloaded, and or Printed.                                                                                                    |
| Advancement Worksheet Search     Advancement in Rate Report     Advancement in Rate Report     Advancement in Rate Report     Enter Search Criteria.     View the Report   NOTE: The selected search criteria displays   in a table with an icon in the upper right-   hand corner to download the report in Excel.   The Excel Report can then then be Saved,   Downloaded, and or Printed.     View All Prise     Personalize     Find     View All Prise     Personalize     Find     View All Prise                                                                                                    |
| Advancement in Rate Report       1         Advancement in Rate Report       1         Enter Search Criteria.       Present Rate         View the Report       0         NOTE: The selected search criteria displays       0         in a table with an icon in the upper right-       HYT Kaived         hand corner to download the report in Excel.       Search Clear         The Excel Report can then then be Saved,       Downloaded, and or Printed.                                                                                                    |
| <ul> <li>Enter Search Criteria.</li> <li>View the Report</li> <li>NOTE: The selected search criteria displays in a table with an icon in the upper righthand corner to download the report in Excel. The Excel Report can then then be Saved, Downloaded, and or Printed.</li> </ul>                                                                                                    |
| Enter Search Criteria.<br>View the Report<br>NOTE: The selected search criteria displays<br>in a table with an icon in the upper right-<br>hand corner to download the report in Excel.<br>The Excel Report can then then be Saved,<br>Downloaded, and or Printed.<br>Exam Rate<br>Complete Status<br>Uty Status<br>COIOL Recommendation<br>HYT Exceed<br>Security Clearance Met<br>Candidate Signature<br>ESO Signature<br>The Excel Report can then then be Saved,<br>Downloaded, and or Printed.<br>First © 1-50 c                                                                                                    |
| <ul> <li>Enter Search Criteria.</li> <li>View the Report<br/>NOTE: The selected search criteria displays<br/>in a table with an icon in the upper right-<br/>hand corner to download the report in Excel.<br/>The Excel Report can then then be Saved,<br/>Downloaded, and or Printed.</li> </ul>                                                                                                    |
| <ul> <li>Concernent criteria.</li> <li>View the Report</li> <li>NOTE: The selected search criteria displays in a table with an icon in the upper right-hand corner to download the report in Excel.</li> <li>The Excel Report can then then be Saved, Downloaded, and or Printed.</li> </ul>                                                                                                    |
| View the Report<br>NOTE: The selected search criteria displays<br>in a table with an icon in the upper right-<br>hand corner to download the report in Excel.<br>The Excel Report can then then be Saved,<br>Downloaded, and or Printed.                                                                                                    |
| NOTE: The selected search criteria displays<br>in a table with an icon in the upper right-<br>hand corner to download the report in Excel.<br>The Excel Report can then then be Saved,<br>Downloaded, and or Printed.                                                                                                    |
| in a table with an icon in the upper right-<br>hand corner to download the report in Excel.<br>The Excel Report can then then be Saved,<br>Downloaded, and or Printed.                                                                                                    |
| hand corner to download the report in Excel.<br>The Excel Report can then then be Saved,<br>Downloaded, and or Printed.                                                                                                    |
| The Excel Report can then then be Saved,<br>Downloaded, and or Printed.                                                                                                    |
| Downloaded, and or Printed.                                                                                                    |
| Personalize   Find   View All   🖉   🔣 First 🛞 1-50 o                                                                                                    |
|                                                                                                    |
| Member Signature Me                                                                                                    |
|                                                                                                    |
|                                                                                                    |
| 3                                                                                                    |
| t5) + c2+ ∎ ps(l)-free                                                                                                    |
| Home Insert Page Layout Formulas Data Review View ACROBAT V Tell me what you want to do                                                                                                    |
| X Cat Cable - 10 - A' A' = = = * - Wing Test General - Wing Test General                                                                                                    |
| X Cut       Calibria       10       A A       =       =       Image: Constraint of the constraint of the c                                                                                                |
| X Cut     Cutlet     -110     At     A     A     B     B     I     I     J     K     L     M     N     Description <ul> <li></li></ul>                                                                                                    |
| K. Cut     Cuto     - 10     A. A.     = =     = =     Provide     Concent of<br>Concent of<br>Provide     Provide     Provide<                                                                                                    |
| K (ut)       Calibri + 10 - K K = = = +       Wing Test       General       Conditional Formata       Bad       Good       Neutral       Caluation = +       Wing Test       Data       Data                                                                                                    |
| Code         Code         Concent         Concent         Conc                                                                                                    |
| Called       Called       State       Called       State       Concept       Concept <t< td=""></t<>                                                                                                    |
| Cable       I and the second and the second and the sec                                                   |

1

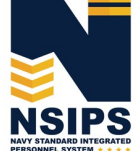

Produced by the Sea Warrior Program (PMW 240) Enterprise Change Management (ECM) Team

# EAW Frequently Asked Questions (FAQs)

# Q1. How do Command ESOs retrieve, review, and route Sailor Worksheets when in disconnected operations (without connectivity to NSIPS web)?

A1. While in disconnected operations (without connectively to NSIPS web) Command ESOs should perform the following procedures:

1) Receive Sailor EAWs from PSD Afloat ESO via the Transaction Online Processing System (TOPS)

2) Print out hard copy of EAWs and distribute to Sailors and Command Reviewers for review

3) Update data (if required) and have Sailors wet sign the hardcopy

4) Forward signed hardcopy EAW via TOPS to the PSD Afloat ESO who will upload the signed EAW into NSIPS.

## Q2. What should a Sailor do when there is incorrect data on the worksheet?

A2. Because Sailors cannot change worksheet data, they should annotate the discrepancy in the Candidate Comments block on the worksheet and route it to their Command ESO for further action. If supporting documentation is required, Sailors can upload documents via the Upload Attachment feature on the worksheet and route to their Command ESO.

Note: In some cases, the Command ESO will be able to directly correct the data. However, changing some data fields may require changing data in an authoritative Navy personnel system that is providing data to the EAW. In these cases, Sailors should coordinate with their Command Pay and Personnel Administrators to correct the data and/or submit an electronic Personnel Action Request (PAR)/1306 via My Record Web 1.0 on MyNavy Portal.

## Q3. What happens if EAW data doesn't get corrected prior to exam?

A3. The day after the Exam the EAW is Closed (locked). Incorrect data will be sent to the Navy Enlisted Advancement System (NEAS), and then the Post Exam Comments (PEC) functionality will have to be used to make candidate record changes for that advancement cycle. Sailors and the chain of command should work PEC through their ESO.

Note: Changes made in NEAS via PEC functionality in NSIPS will not correct the authoritative data source.

## Q4. Can EAW be locked without Sailor Certification?

A4. Yes, EAWs will be Closed (locked) after the exam regardless if any user ever looked at it. All worksheets, regardless of status, will be locked and sent to NEAS after administration dates (day after for AD, and at the end of the administration month (Feb/Aug) for SELRES).

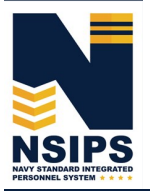

## **Establishing NSIPS ESO User Accounts**

A System Access Authorization Request (SAAR) must be completed to establish an EAW Command ESO account in NSIPS.

1) To begin the process, click on the New Users (NSIPS, CIMS, Web Ad Hoc) link under the System Access Authorization Request (SAAR) section on the NSIPS Homepage as shown below.

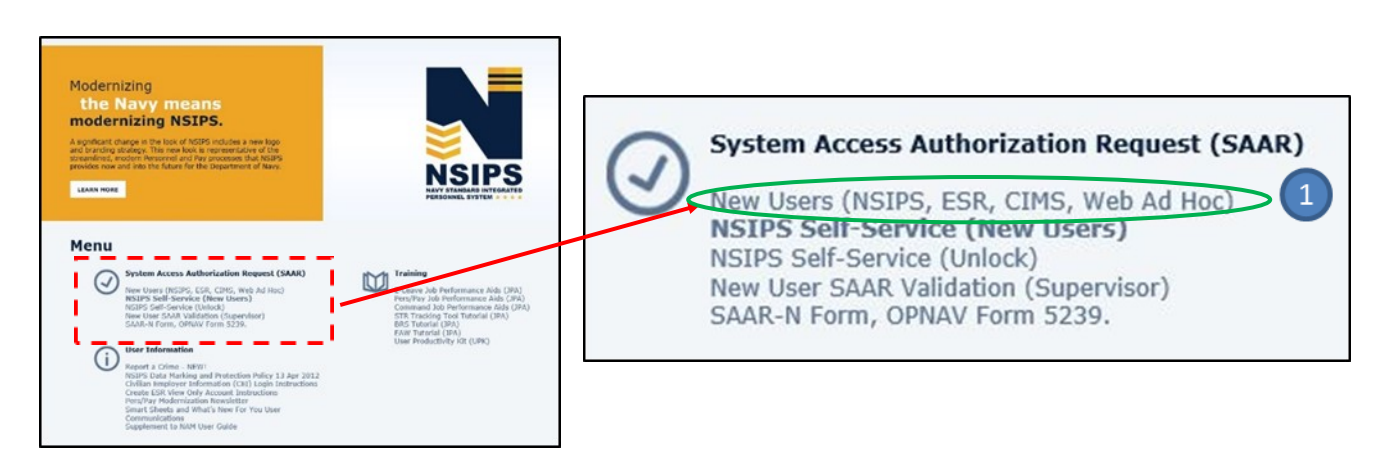

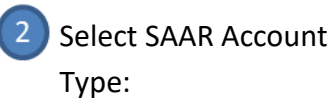

ESO – Active Component Select: "(NSIPS) – Active Customer Commands/Pay and Personnel Office" or

ESO – Reserve Component Select: "(NSIPS) – Reserve Customer Commands/Pay and Personnel Office"

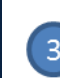

### Select EAW Role:

"Education Services Officer"

| sse enter a Home Command. Next, select a SAAR Account Type and click th<br>afe the SAAR Process. | e Submit butto |
|--------------------------------------------------------------------------------------------------|----------------|
| ase fill in the Required Fields                                                                  |                |
| Name * (Last, First Midde<br>Command UIC * 2                                                     |                |
| (NSIPS)-Active Customer Commands/Pay and Personnel     Office                                    | DETAILS        |
| (NSIPS)-Reserve Customer Commands/Pay and Personnel     Office                                   | DETAILS        |
| (NSIPS)-Web Adhoc                                                                                | DETAILS        |
| (NSIPS)-NSIPS Access Manager (NAM)                                                               | DETAILS        |
| (ANO)-Acceptance and Oath of Office                                                              | DETAILS        |
| O (NSW)-Naval Special Warfare                                                                    | DETAILS        |
| O (NRMS)-Navy Retention Monitoring System                                                        | DETAILS        |
| O (CIMS)-Career Information Management System                                                    | DETAILS        |
| O Command Level Access                                                                           | DETAILS        |
| O Corporate Level Access                                                                         | DETAILS        |
| (NSIPS)-Orders Request                                                                           | DETAILS        |
| CEDML Enhancement for Drill Management System                                                    | DETAILS        |

SAAR Initiate

| cti | ve Customer Commands/Pay and Pe | rsonnel Office |  |
|-----|---------------------------------|----------------|--|
|     | Inquire Only                    | DETAILS        |  |
|     | Pay Clerk                       | DETAILS        |  |
|     | Personnel Clerk                 | DETAILS        |  |
|     | Pay Supervisor                  | DETAILS        |  |
|     | Personnel Supervisor            | DETAILS        |  |
|     | RTC Clerk                       | DETAILS        |  |
|     | RTC Supervisor                  | DETAILS        |  |
|     | Mobilization Clerk              | DETAILS        |  |
|     | Mobilization Supervisor         | DETAILS        |  |
|     | Reserve Unique Supervisor       | DETAILS        |  |
|     | Reserve Unique Clerk            | DETAILS        |  |
|     | Deputy Disbursing Officer       | DETAILS        |  |
|     | Fiscal Clerk                    | DETAILS        |  |
|     | General Maintenance             | DETAILS        |  |
| -   | Education Services Officer      | DETAILS        |  |

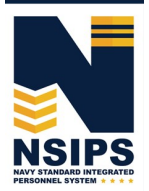

# **Training & Help**

Detailed step-by-step instructions for completing EAW ESO actions in NSIPS may be accessed via the EAW Job Performance Aid (JPA) link under the Training Section located on the NSIPS homepage.

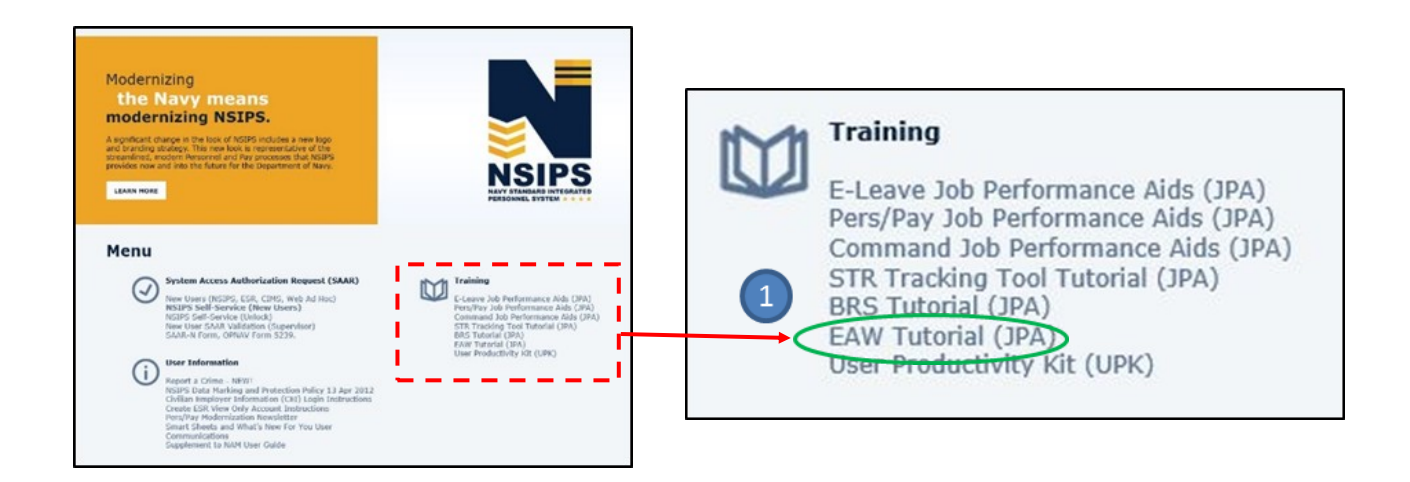

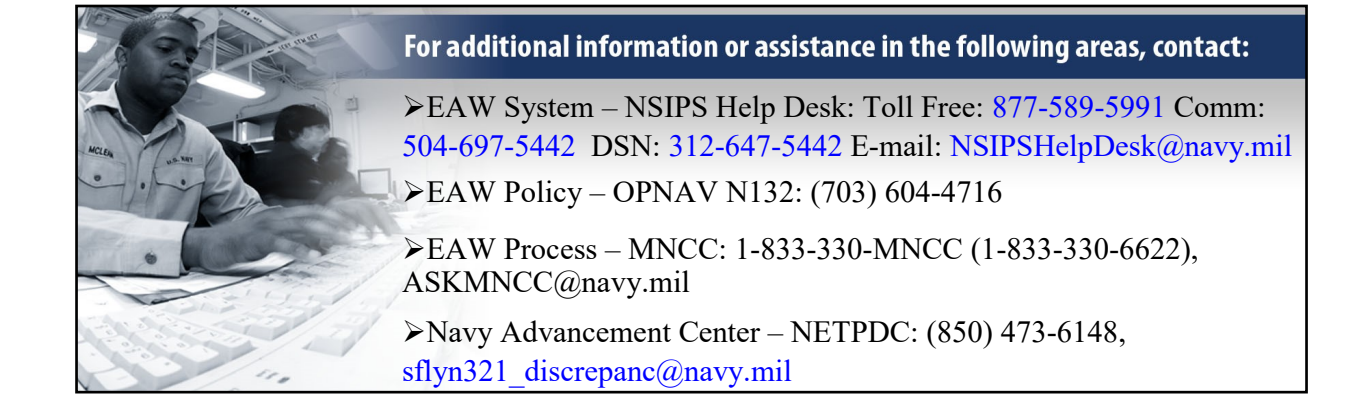

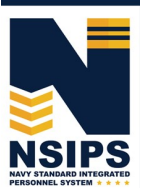

Prepared by: PMW 240 Enterprise Change Management (ECM) Team. Distribution Statement A: Approved for public release; distribution is unlimited. Requests for the document shall be referred to PMW 240 ECM Manager at (504) 697-4535. PMW 240

Produced by the Sea Warrior Program (PMW 240) Enterprise Change Management (ECM) Team

Page 17